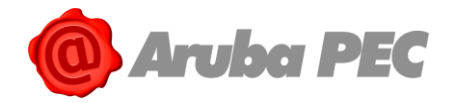

# Aruba PEC S.p.A. Servizio IdP - Guida Utente

Data: 22/11/2018 Autore: Elisa Assini Verifica: Andrea Sassetti Approvazione: Simone Braccagni Classificazione documento: Pubblico

| VERSIONE N° | DATA       | NATURA DELLA MODIFICA                                        |
|-------------|------------|--------------------------------------------------------------|
| 1.0         | 19/02/2016 | Prima stesura                                                |
| 1.1         | 24/07/2017 | Aggiornamento screenshot e flussi<br>Aggiunta De Visu mobile |
| 1.2         | 28/08/2017 | Aggiunto capitolo per le credenziali L3                      |
| 2.0         | 22/11/2018 | Rivisitazione completa del documento                         |

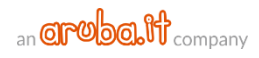

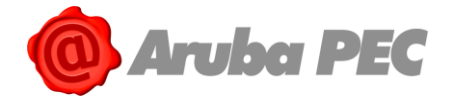

# Sommario

| So | mmario                                                                                                    | 2  |
|----|----------------------------------------------------------------------------------------------------|----|
| 1. | Informazioni sul documento                                                                                 | 3  |
| 2. | Informazioni generali del servizio SPID                                                                    | 3  |
| 3. | Richiesta e rilascio SPID – ARUBA ID                                                                       | 4  |
|    | 3.1 Compilazione "Modulo d'ordine" e creazione SPID L1                                                     | 5  |
|    | 3.2 Associazione indirizzo email a SPID ARUBA ID                                                           | 6  |
|    | 3.3 Associazione numero di cellulare a SPID ARUBA ID                                                       | 7  |
|    | 3.4 Configurare la credenziale L2 con OTP Mobile da Pannello registrazione SPID                            | 8  |
|    | 3.5 Modalità di Riconoscimento online con operatore via webcam da PC                                       | 11 |
|    | 3.5.1 Riconoscimento De Visu con operatore via webcam                                                      | 11 |
|    | 3.5.2 Modalità di Riconoscimento online con l'App mobile                                                   | 13 |
|    | 3.6 Riconoscimento De Visu di persona con Identificazione a Sportello                                      | 17 |
|    | 3.7 Riconoscimento con Firma Digitale                                                                      | 20 |
|    | 3.8 Riconoscimento con TS-CNS e/o CNS                                                                      | 21 |
|    | 3.9 Modifica Riconoscimento De Visu scelto in fase di ordine                                               | 22 |
| 4. | Rinnovo SPID ARUBA ID e credenziali associate                                                              | 23 |
|    | 4.1 Rinnovo SPID ARUBA ID                                                                                  | 23 |
|    | 4.1.1 Rinnovo di SPID ARUBA ID da area clienti                                                             | 23 |
|    | 4.1.2 Rinnovo di SPID ARUBA ID da Pannello SPID Self Care                                                  | 24 |
|    | 4.2 Rinnovo credenziali L2 o L3 aggiuntive acquistate                                                      | 25 |
|    | 4.2.1 rinnovo credenziali aggiuntive L2 o L3 da area clienti                                               | 25 |
|    | 4.2.2 Rinnovo credenziali aggiuntive L2 o L3 da Pannello SPID Self Care                                    | 26 |
| 5. | Accesso Pannello Self-Care e Attivazione credenziale                                                       | 28 |
|    | 5.1 Modalità di accesso al Pannello SPID Self Care                                                         | 28 |
|    | 5.1.1 Accesso al Pannello SPID Self Care in caso di attivazione della sola credenziale di Livello SPID 1   | 28 |
|    | 5.1.2 Accesso al Pannello SPID Self Care in caso di attivazione di una o più credenziali di Livello SPID 2 | 29 |
|    | 5.1.3 Accesso al Pannello SPID Self Care in caso di attivazione di una o più credenziali di Livello SPID 3 | 30 |
|    | 5.2 Tipologia di credenziali fornite                                                                       | 34 |
|    | 5.3 Attivazione OTP Mobile (L2)                                                                            | 34 |
|    | 5.4 Attivazione OTP con Display (L2)                                                                       | 38 |
|    | 5.5 Attivazione con Display Card (L2)                                                                      | 39 |
|    | 5.6 Attivazione credenziale SPID L3 con Firma Digitale                                                     | 41 |
|    | 5.7 Attivazione credenziali SPID L3 con Tessera Sanitaria con CNS                                          | 43 |
|    | 5.8 Attivazione credenziali SPID L3 con Firma Remota                                                       | 45 |
| 6. | Utilizzo e gestione della credenziale SPID                                                                 | 47 |
|    | 6.1 Accesso ai servizi online di PA e privati con SPID ARUBA ID                                            | 47 |
|    | 6.2 Accesso ai servizi online di PA e privati con SPID ARUBA ID L2                                         | 49 |
|    | 6.3 Accesso ai servizi online di PA e privati con SPID ARUBA ID L3                                         | 51 |
|    | 6.3.1 Accesso con SPID L3 e Firma Digitale e/o tessera sanitaria con CNS                                   | 51 |
|    | 6.3.2 Accesso con SPID L3 e Firma Remota                                                                   | 53 |
| 7. | Sospensione SPID ARUBA ID e single credenziali L2 e/o L3                                                   | 55 |
|    | 7.1 Sospensione SPID ARUBA ID e credenziali associate all'Identità                                         | 55 |
|    | 7.2 Blocco d'Emergenza di SPID ARUBA ID                                                                    | 56 |
|    | 7.3 Sospensione SPID ARUBA ID con invio Modulo per sospetto uso fraudolento                                | 57 |
|    | 7.4 Riattivare SPID ARUBA ID precedentemente Sospeso                                                       | 58 |
|    | 7.5 Sospensione credenziale di livello massimo per accedere al Self care                                   | 59 |
|    | 7.6 Sospendere una singola credenziale SPID L1 e/o L2 e/o L3                                               | 61 |
|    | 7.7 Riattivare una singola credenziale L1 e/o L2 e/o L3                                                    | 62 |
| 8. | Revoca SPID ARUBA ID e single credenziali L2 e/o L3                                                        | 63 |
|    | 8.1 Revocare SPID ARUBA ID e credenziali associate all'Identità                                            | 63 |
|    | 8.2 Revocare una singola credenziale SPID L1 e/o L2 e/o L3                                                 | 64 |

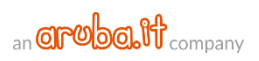

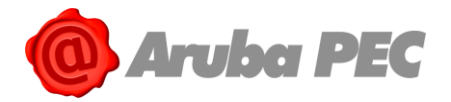

# 1. Informazioni sul documento

Il presente documento intende essere una guida all'uso per il titolare di **credenziali SPID** erogate da **Aruba PEC** nell'ambito del suo ruolo di **IDP** per l'erogazione del **servizio SPID**:

- Acquisto credenziale SPID;
- Registrazione Identità Digitale;
- Riconoscimento richiedente e validazione e verifica dati forniti in fase di registrazione;
- Rilascio credenziale SPID di Livello 1;
- Associazione di credenziali di Livello 2;
- Associazione di credenziali di Livello 3;
- Utilizzo credenziali e accesso ai servizi online della Pubblica Amministrazione;
- Sospensione e Revoca delle credenziali SPID;
- Variazione dati della credenziale.

# 2. Informazioni generali del servizio SPID

**SPID** (**Sistema Pubblico per l'Identità Digitale**) nasce per garantire a tutti i cittadini ed alle imprese un accesso unico, sicuro e protetto ai servizi digitali proposti dalla Pubblica Amministrazione e dai soggetti privati aderenti.

Rappresenta il passo successivo verso l'autenticazione e l'identificazione sicura: l'idea di fornire ai cittadini ed alle imprese un'unica identità digitale per accedere online a molteplici servizi sia privati che pubblici eliminando la necessità di dover utilizzare profili e password sempre diversi è un'idea vincente.

La sicurezza è garantita poiché il rilascio e la gestione dell'Identità SPID e dei suoi attributi qualificati possono essere effettuati unicamente da soggetti accreditati ad AgID.

Di seguito i soggetti coinvolti nei processi SPID.

- IdP Identity Provider o Gestore dell'identità digitale: soggetto accreditato da AgID con finalità di creazione e gestione delle identità.
- SP Service Provider o Fornitore di servizi: soggetto, sia pubblico che privato, che eroga dei servizi dai propri siti internet utilizzando come modalità di accesso le credenziali SPID
- Utente: soggetto fruitore dei servizi, titolare di un'identità SPID.

Acquistare il servizio da <u>www.pec.it</u>. E' possibile ordinare **ARUBA ID per il cittadino** (riservato a privati, liberi professionisti, ditte individuali) e **ARUBA ID Business** (per aziende e imprese). Di seguito i requisiti indispensabili per richiedere il servizio:

- Documento in corso di validità emesso da amministrazioni statali, necessario sia per ARUBA ID per il cittadino che per ARUBA ID Business;
- Tessera sanitaria in corso di validità, necessario sia per ARUBA ID per il cittadino che per ARUBA ID Business;
- Per **ARUBA ID Business** è poi necessario che l'impresa che richiede il servizio abbia la visura registrata presso una CCIAA e che in tale visura figuri il richiedente del servizio quale legale rappresentante dell'impresa stessa.

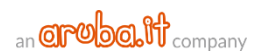

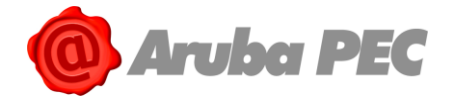

## 3. Richiesta e rilascio SPID – ARUBA ID

La richiesta ed il rilascio del **servizio SPID** avviene a seguito dell'ordine da <u>www.pec.it</u>. Di seguito una **esemplificazione degli step da eseguire per l'attivazione di SPID – ARUBA ID**, diversi a seconda del Riconoscimento De Visu scelto in fase di ordine. **Tutte le procedure devono essere concluse correttamente nell'ordine indicato**. In caso contrario il sistema non consente di proseguire al passaggio successivo:

|                                                      | STEP COMPLETI                                                                                                    |
|------------------------------------------------------|----------------------------------------------------------------------------------------------------|
| SPID<br>RICONOSCIMENTO con<br>WEBCAM o APP           | <ol> <li>Ordine da <u>pec.it</u> e registrazione pagamento;</li> <li>Ricezione email "Aruba ID – Ordine attivo, registra la tua identità!"</li> <li>Accesso a registrazionespid.aruba.it;</li> <li>Conferma e/o modifica riconoscimento De Visu scelto in fase di ordine;</li> <li>Compilazione "Modulo d'ordine" e creazione SPID L1;</li> <li>Associazione indirizzo email a SPID ARUBA ID indicato nel modulo d'ordine alla propria Identità (da questa stessa schermata è possibile configurare la credenziale L2 con OTP Mobile da Pannello registrazione SPID);</li> <li>Associazione numero di cellulare a SPID ARUBA ID indicato nel modulo d'ordine alla propria Identità (da questa stessa schermata è possibile configurare la credenziale L2 con OTP Mobile da Pannello registrazione SPID);</li> <li>Associazione numero di cellulare a SPID ARUBA ID indicato nel modulo d'ordine alla propria Identità (da questa stessa schermata è possibile configurare la credenziale L2 con OTP Mobile da Pannello registrazione SPID);</li> <li>Riconoscimento De Visu con operatore via webcam.</li> </ol>                                                                                                    |
| SPID<br>RICONOSCIMENTO<br>DI PERSONA da<br>sportello | <ol> <li>Ordine da <u>pec.it</u> e registrazione pagamento;</li> <li>Ricezione email "Aruba ID – Ordine attivo, registra la tua identità!"</li> <li>Accesso a <u>registrazionespid.aruba.it</u>;</li> <li>Conferma e/o modifica riconoscimento De Visu scelto in fase di ordine;</li> <li>Compilazione "Modulo d'ordine" e creazione SPID L1;</li> <li>Associazione indirizzo email a SPID ARUBA ID indicato nel modulo d'ordine alla propria Identità (da questa stessa schermata è possibile configurare la credenziale L2 con OTP Mobile da Pannello registrazione SPID);</li> <li>Associazione numero di cellulare a SPID ARUBA ID indicato nel modulo d'ordine alla propria Identità (da questa stessa schermata è possibile configurare la credenziale L2 con OTP Mobile da Pannello registrazione SPID);</li> <li>Associazione numero di cellulare a SPID ARUBA ID indicato nel modulo d'ordine alla propria Identità (da questa stessa schermata è possibile configurare la credenziale L2 con OTP Mobile da Pannello registrazione SPID);</li> <li>Associazione numero di cellulare a SPID ARUBA ID indicato nel modulo d'ordine alla propria Identità (da questa stessa schermata è possibile configurare la credenziale L2 con OTP Mobile da Pannello registrazione SPID);</li> <li>Riconoscimento De Visu di persona con Identificazione a Sportello.</li> </ol> |
| SPID<br>RICONOSCIMENTO con<br>FIRMA DIGITALE         | <ol> <li>Ordine da <u>pec.it</u> e registrazione pagamento;</li> <li>Ricezione email "Aruba ID - Ordine attivo, registra la tua identità!"</li> <li>Accesso a <u>registrazionespid.aruba.it</u>;</li> <li>Conferma e/o modifica riconoscimento De Visu scelto in fase di ordine;</li> <li>Compilazione "Modulo d'ordine" e creazione SPID L1;</li> <li>Riconoscimento con Firma Digitale;</li> <li>Associazione indirizzo email a SPID ARUBA ID indicato nel modulo d'ordine alla propria Identità (da questa stessa schermata è possibile configurare la credenziale L2 con OTP Mobile da Pannello registrazione SPID);</li> </ol>                                                                                                    |

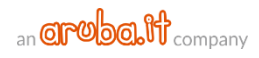

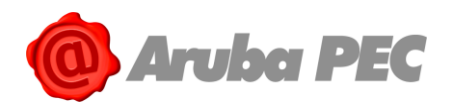

|                                                     | <ol> <li>Associazione numero di cellulare a SPID ARUBA ID indicato nel<br/>modulo d'ordine alla propria Identità (da questa stessa schermata e<br/>possibile configurare la credenziale L2 con OTP Mobile da Pannello<br/>registrazione SPID);</li> </ol>                                                                                                    | è<br>)               |
|-----------------------------------------------------|----------------------------------------------------------------------------------------------------|----------------------|
| SPID<br>RICONOSCIMENTO con<br>TS-CNS e/o CNS attiva | <ol> <li>Ordine da <u>pec.it</u> e registrazione pagamento;</li> <li>Ricezione email "Aruba ID – Ordine attivo, registra la tua identiti</li> <li>Accesso a <u>registrazionespid.aruba.it</u>;</li> <li>Conferma e/o modifica riconoscimento De Visu scelto in fase di ordine;</li> <li>Compilazione "Modulo d'ordine" e creazione SPID L1;</li> <li>Riconoscimento con TS-CNS e/o CNS;</li> <li>Associazione indirizzo email a SPID ARUBA ID indicato nel modulo d'ordine alla propria Identità (da questa stessa schermata è possibi configurare la credenziale L2 con OTP Mobile da Pannello registrazione SPID);</li> <li>Associazione numero di cellulare a SPID ARUBA ID indicato nel modulo d'ordine alla propria Identità (da questa stessa schermata o possibile configurare la credenziale L2 con OTP Mobile da Pannello</li> </ol> | t <b>à!</b> "<br>ile |
|                                                     | registrazione SPID);                                                                                                    |                      |

## 3.1 Compilazione "Modulo d'ordine" e creazione SPID L1

#### Su "DATI DI ACCESSO":

- 1. Creare un Username SPID;
- 2. Indicare e confermare la relativa password (cliccando su "Genera Password casuale" la stessa viene generata dal sistema);
- 3. Per visionare la password in chiaro utilizzare il pulsante indicato:

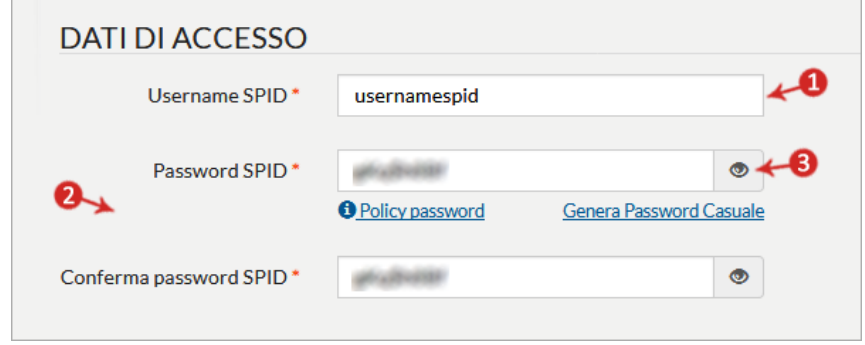

#### Su "DATI DI CONTATTO":

- 4. Indicare un **indirizzo email valido e funzionante** (da associare all'ARUBA ID, come da <u>guida</u> <u>dedicata</u>);
- 5. **Digitare un numero di cellulare** valido e funzionante (da associare all'ARUBA ID, come da <u>guida</u> <u>dedicata</u>);
- 6. In caso di inserimento di cellulare estero, cliccare sull'icona indicata prima di digitarlo:

| DATI DI CONTATTO      |                     |
|-----------------------|---------------------|
| 4→ Indirizzo email*   | Lashingstoff and La |
| 5 Numero di cellulare | +39 mai 111 marti   |
|                       |                     |

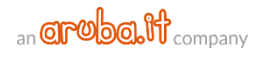

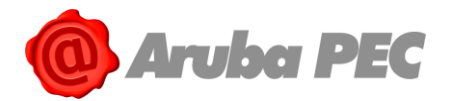

Su "**DATI PERSONALI**" indicare Nome, Cognome, Codice Fiscale, Sesso, Nazione, Provincia, Comune e data di Nascita (dati obbligatori contrassegnati da asterisco \*). **In caso di Riconoscimento De visu con TS-CNS e/o CNS i dati sopra indicati sono precompilati e non modificabili**. E' possibile aggiungere numero di identificazione Tessera Sanitaria, ed email PEC.

Su "**DATI AZIENDALI**" **visibili solo in caso di ARUBA ID Business** indicare (i campi sono tutti obbligatori e contrassegnati da asterisco \*): Ragione Sociale, Partita IVA, Codice fiscale azienda, Visura camerale o documento equivalente, Nazione, Provincia, Comune, CAP, Indirizzo e civico sede legale.

Su "**DOCUMENTO**" digitare gli estremi di un Documento d'Identità in corso di validità del Richiedente Aruba ID (**in caso di Aruba ID Business** inserire gli estremi del documento del Legale rappresentante). Cliccando su "**Tipo Documento**", si visualizza l'apposito menù a tendina con l'**elenco dei Documenti accettati**: **Carta d'Identità**, **Passaporto** e **Patente di guida**.

Per concludere la Registrazione, accettare le condizioni contrattuali e dichiarare di aver preso visione delle clausole vessatorie, inserendo il flag in corrispondenza delle specifiche voci, quindi cliccare su "**PROSEGUI** e verifica i dati inseriti".

Si accede alla pagina "**Modulo di richiesta adesione**", contenente un riepilogo dei dati indicati. Per proseguire con la registrazione dell'Identità Digitale, dichiarare di essere consapevole che il rilascio di dichiarazioni mendaci è punito ai sensi del codice penale e delle leggi speciali in materia (art.76 del D.P.R. 445/2000) e cliccare su "**PROSEGUI e verifica i dati inseriti**" per eseguire gli ulteriori step: associazione indirizzo email e associazione numero di cellulare.

## 3.2 Associazione indirizzo email a SPID ARUBA ID

Per **completare la registrazione di SPID ARUBA ID e l'attivazione della credenziale di sicurezza L1**, è indispensabile associare all'Identità l'indirizzo email indicato alla pagina "<u>Modulo d'ordine</u>". Per procedere:

- Alla pagina "Verifica Email" di <u>registrazionespid.aruba.it</u> digitare il codice di Verifica ricevuto con apposita email a oggetto "Aruba ID - Verifica indirizzo email";
- 2. Il pulsante indicato in figura consente di visualizzare il codice in chiaro;
- 3. Se non si riceve la comunicazione cliccare su "Invia di nuovo";
- 4. Per modificare l'indirizzo email di ricezione cliccare su "Modifica email" e indicarne uno nuovo;
- 5. Selezionare "**PROSEGUI e verifica il numero di cellulare**" per proseguire nell'attivazione dell'Identità Digitale;
- 6. Qualora si voglia configurare immediatamente la credenziale SPID L2 con OTP Mobile compresa nella configurazione base cliccare su "CONFIGURA" in corrispondenza di "Vuoi configurare il tuo OTP Mobile?":

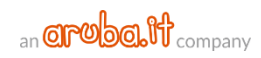

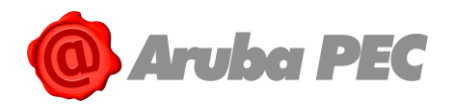

| Verifica Email         I codice di verifica è stato inviato al tuo indirizzo email         L' necessario verificare l'indirizzo email da te inserito. Ti abbiano inviato una email all'indirizzo elisa assini@staffaruba.it. Accedi alla tua casella di posta ed apri l'email con oggetto "Aruba ID-Verifica indirizzo email". Per confermare l'operazione copia il codice di verifica ne concernativa clicca sul link presente nel testo della email.         Codice di verifica       Indirizzo email di verifica? Invia di nuovo etal         Non hai ricevuto l'email di verifica? Invia di nuovo etal       Undirizzo email inserito non è corretto? Modifica email etal         Vuoi configurare il tuo OTP Mobile:       etal | E INFORMAZIONI NECESSARIE<br>© Indirizzo Email<br>© Numero cellulare<br>© Dati anagrafici<br>© Indirizzo di domicilio<br>© Documento di Identità |
|----------------------------------------------------------------------------------------------------|----------------------------------------------------------------------------------------------------|
| sped                                                                                                    | PROSEGUI<br>e verifica il numero di cellulare                                                                                                    |

**Il codice di verifica ricevuto corrisponde alla prima parte del codice di Emergenza**; la seconda è inviata via SMS dopo l'associazione del numero di cellulare.

## 3.3 Associazione numero di cellulare a SPID ARUBA ID

Per **completare la registrazione di SPID ARUBA ID e l'attivazione della credenziale di sicurezza L1**, è indispensabile associare all'Identità il numero di cellulare indicato alla pagina "<u>Modulo d'ordine</u>". Per procedere:

- 1. Alla pagina "**Verifica Cellulare**" di <u>registrazionespid.aruba.it</u> digitare il codice di Verifica ricevuto con apposito SMS da mittente "**Aruba ID**";
- 2. Il pulsante indicato in figura consente di visualizzare il codice in chiaro;
- 3. Se non si riceve l'SMS cliccare su "Invia di nuovo";
- 4. Per modificare il numero di telefono di di ricezione cliccare su "**Modifica telefono**" e indicarne uno nuovo;
- 5. Selezionare "**PROSEGUI e verifica il numero di cellulare**" per proseguire nell'attivazione dell'Identità Digitale;
- Qualora si voglia configurare immediatamente la credenziale SPID L2 con OTP Mobile compresa nella configurazione base cliccare su "CONFIGURA" in corrispondenza di "Vuoi configurare il tuo OTP Mobile?" (la guida completa è disponibile <u>cliccando qui</u>):

| Verifica Cellulare                                                                                                    |                                                                                                    |
|----------------------------------------------------------------------------------------------------|----------------------------------------------------------------------------------------------------|
| Il codice di verifica è stato inviato al tuo numero                                                                                                    | 図 INFORMAZIONI NECESSARIE                                                                                                    |
| E' necessario verificare il numero di cellulare da te inserito. Ti abbiamo inviato un SMS al numero +393663105805, per confermare<br>l'operazione inserisci il codice di verifica nel campo seguente.<br>Codice di verifica<br>Non hal ricevuto I'SMS di verifica? <u>Invia di nuovo</u><br>Il numero di cellulare inserito non è corretto? <u>Modifica</u><br><u>telefono</u> | <ul> <li>Numero cellulare</li> <li>Dati anagrafici</li> <li>Indirizzo di domicilio</li> <li>Documento di Identità</li> </ul> |
|                                                                                                    | PROSECUI<br>al prossimo passeggio                                                                                            |

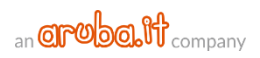

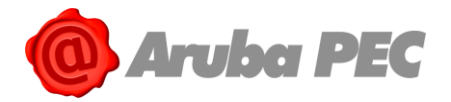

Il codice di verifica ricevuto corrisponde alla seconda parte del codice di Emergenza; la prima è inviata via email dopo l'associazione dell'indirizzo di posta.

# **3.4 Configurare la credenziale L2 con OTP Mobile da Pannello registrazione SPID**

Per configurare **la credenziale SPID L2 con OTP mobile compresa nella configurazione base del servizio** durante la registrazione e attivazione di **SPID ARUBA ID** da <u>registrazionespid.aruba.it</u>:

- 1. Selezionare "**CONFIGURA**" in corrispondenza di "**Vuoi configurare il tuo OTP Mobile?**" agli Step "Verifica Email" o "Verifica cellulare";
- Si visualizza la schermata "Aruba OTP Mobile". Collegarsi allo Store del proprio dispositivo mobile e scaricare la app "Aruba OTP", se non già fatto in precedenza. Completata l'installazione dell'applicazione, cliccare su "Prosegui":

| Aruba<br>Puoi scarica<br>Direttame<br>Oligorador<br>Cliccando<br>Al termine dell'installazione pres | a OTP Mobile<br>are l'applicazione Aruba OTP Mote<br>ante dallo Store del tuo Smartphon<br>ido con il tuo Smartphone il QRCC<br>sul link sotto le immagini dei siste<br>mi su Prosegui. | ile con una delle seguenti modalità:<br>ne<br>ode che compare cliccando sull'imma<br>emi operativi per avviare l'installazio | agine del tuo sistema operativo<br>one remota |
|----------------------------------------------------------------------------------------------------|----------------------------------------------------------------------------------------------------|----------------------------------------------------------------------------------------------------|-----------------------------------------------|
| Android Store                                                                                       | Apple Store                                                                                                    | Window Store                                                                                                    | Blackberry Store                              |
|                                                                                                    |                                                                                                    |                                                                                                    | Annulla PROSEGUI                              |

- Alla schermata "Sincronizzazione Aruba OTP" si visualizza il Codice di attivazione da inserire nell'app mobile. Per procedere, sospendere la configurazione credenziale SPID L2 da registrazionespid.aruba.it, quindi:
  - Aprire l'applicazione su mobile;
  - o Selezionare "Nuovo utente" dal menù in alto a destra, per android;

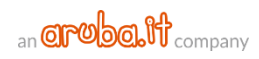

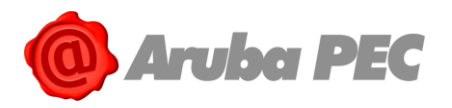

• Cliccare sul pulsante + in alto a destra in caso di iphone:

| ArubaOTP          | :            | ati TIM 🗢                                   | 10:18  | ₩ \$ 75% |
|-------------------|--------------|---------------------------------------------|--------|----------|
| ista utenti attiv | Nuovo utente | Modifica<br>testotpmobile<br>otpfirmaremota | Utenți | -        |
|                   |              | <b>1</b> e                                  |        |          |
|                   |              |                                             |        |          |
|                   |              |                                             |        |          |
|                   |              |                                             |        |          |

- Alla pagina visualizzata compilare i campi indicati:
  - Su "Username" indicare l'Username SPID;
  - Su "Codice di Attivazione" inserire il codice di attivazione presente nella schermata "Sincronizzazione Aruba OTP". E' possibile trascrivere il codice o fotografare il QR Code (modalità consigliata);
  - Inserire una breve descrizione dell'Account (Facoltativo), ad esempio "SPID";
  - Cliccare su "Attiva" (per android) o su "Salva" in alto a destra (per iphone):

| Iuovo utente     Annulla     Nuovo Utente     Salva       Jsername:     USERNAME     USERNAME       usernamebusiness     USERNAME     USERNAME       Attiva     Salva     CODICE DI ATTIVAZIONE       316330830579340622     Salva       Puel riceware II tuo codice di attivazione     Salva       SPID     Attiva     Salva | W radius in                                                           | al TIM 🗢            | 10:20                            | Ø 🕏 75% 🔳         |
|----------------------------------------------------------------------------------------------------|-----------------------------------------------------------------------|---------------------|----------------------------------|-------------------|
| Jaername:<br>usernamebusiness<br>Digita il codice di attivazione:<br>316330830579340622<br>Troi ricavare il tuo codice di attivazione<br>attivazione account (facoltativo)<br>SPID<br>Attiva                                                                                                    | luovo utente                                                          | Annulla             | Nuovo Utente                     | Salya             |
| usernamebusiness Uppta il codice di attivazione: 316330830579340622 Teori ricavare il tuo codice di attivazione Treve descrizione account (facoltativo) SPID Attiva                                                                                                    | Username:                                                             | USERNAME            |                                  | - U               |
| bigita il codice di attivazione:<br>bi 16330830579340622<br>Puoi ricavare il tuo codice di attivazione<br>treve descrizione account (facoltativo)<br>SPID<br>Attiva<br>treve descrizione account (facoltativo)                                                                                                    | usernamebusiness                                                      | usernamebus         | iness                            |                   |
| a 16330830579340622  a 1 100 codice di attivazione trevve descrizione account (facoltativo)  SPID  Attiva                                                                                                    | Digita il codice di attivazione:                                      | CODICE DI ATT       | VA7IONE                          |                   |
| Puol ricavare il tuo codice di attivazione<br>totografando il QR code<br>Puol ricavare il tuo codice di attivazione lotografando il QR Code<br>BREVE DESCRIZIONE ACCOUNT (PACOLTATIVO)<br>Attiva<br>Attiva                                                                                                    | 316330830579340622                                                    | 3163308305          | 79340622                         | 538               |
| Interve descritatione account (facoltativo) SPID Attiva                                                                                                    | Puoi ricavare il tuo codice di attivazione<br>fotografando il QR code | Puol ricavare II ta | uo codice di attivazione fotogra | itando II QR Code |
| Attiva har account SPID                                                                                                    | Breve descrizione account (facoltativo)                               | BREVE DESCRIZ       | SONE ACCOUNT (FACOLITAT)         | IVO)              |
| Attiva h                                                                                                    | SPID                                                                  | account SPID        |                                  |                   |
|                                                                                                    | Atuva                                                                 |                     |                                  |                   |

4. La configurazione dell'account è completata, tornare su <u>registrazionespid.aruba.it</u>, e alla schermata "**Sincronizzazione Aruba OTP**", inserire un <u>codice OTP generato con app "Aruba OTP</u>". Cliccare su

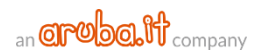

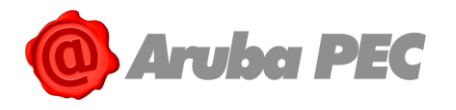

#### "Conferma":

| Sincronizzazione Aruba OTP                                                                                                    |                                                                                                    |
|----------------------------------------------------------------------------------------------------|----------------------------------------------------------------------------------------------------|
| Inserisci il seguente codice di attivazione sull'app Aruba OTP<br>Mobile per aggiungere un utente. Ti verrà chiesto di scegliere<br>un username. | In alternativa puoi inquadrare il seguente QRCode con l'app<br>Aruba OTP Mobile per aggiungere un utente. Ti verrà chiesto di<br>scegliere un username. |
| 317317180791289149                                                                                                    |                                                                                                    |
| Inserisci il codice OTP generato dal tuo dispositivo. Il codice ha un<br>viene generato.                                                         | a valenza temporale di 30 secondi. Assicurati di inserirlo appena                                                                                       |
| OTP ••••••                                                                                                    | Φ ← 4                                                                                                    |
|                                                                                                    | Annulla CONFERMA                                                                                                    |

5. L'attivazione è conclusa e si visualizza un messaggio temporaneo di conferma in alto a destra.

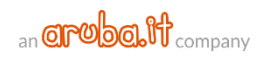

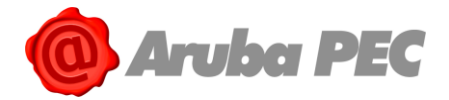

## 3.5 Modalità di Riconoscimento online con operatore via webcam da PC

## 3.5.1 Riconoscimento De Visu con operatore via webcam

Di seguito gli Step da seguire per effettuare il De Visu con operatore via webcam:

#### Step 1 - Verificare la compatibilità del microfono e della webcam:

L'**identificazione via webcam avviene con strumenti audio/video** quindi è indispensabile utilizzare un microfono e una webcam funzionanti. Pertanto, il **sistema verifica la compatibilità degli strumenti**.

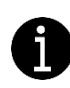

Nel caso in cui il microfono abbia volume troppo basso, o sia impostato su muto, o ancora la webcam non sia disponibile, poiché in uso su altre applicazioni, il sistema non consentirà di proseguire con la procedura. Il test può essere eseguito da <u>https://manage.pec.it/DVOTest/index.html</u>. Il Riconoscimento deve avvenire in ambienti privi di evidenti elementi di distorsione o disturbo.

Per eseguire il test, dalle finestre di dialogo in alto a sinistra, una per il microfono e una per la webcam, **utilizzare il menù a tendina per condividere gli strumenti**. Durante il test si visualizza "**verifica in corso**" in corrispondenza del tab "**verifica requisiti**":

| Ļ | Condividere il microfono con<br>riconoscimento.aruba.it?<br><u>M</u> icrofono da condividere: | ×                                                                             |                                                                |                                                                                                    |                                                  |
|---|-----------------------------------------------------------------------------------------------|-------------------------------------------------------------------------------|----------------------------------------------------------------|----------------------------------------------------------------------------------------------------|--------------------------------------------------|
|   | Microfono (3- Logitech USB Headset)                                                           | / De visu con webcam                                                          |                                                                |                                                                                                    |                                                  |
|   | Condividi dispositivo selezionato                                                             | Durante l'effettuazione del riconoscimento, ricor                             | darsi di avere a portata di mano il cellulare e di poter accec | lere alla casella email indicati durante la fase o                                                         | li registrazione sul portale SPID.               |
|   |                                                                                               | Dati Utente                                                                   |                                                                | Verifica requisiti                                                                                         |                                                  |
|   |                                                                                               | ▲ Nome:<br>∰ Data di nascita:<br>♥ Codice Fiscale:<br>⊠ Email:<br>↓ Telefono: | Documenti da esibire:                                          | Il test audio e video viene effettuato aut<br>Verifica in corso, accettare la condi<br>Test non effettuato | omaticamente.<br>visione e parlare nel microfono |
|   |                                                                                               | Verifica la correttezza di questi dati, qualora cont                          | enessero imprecisioni premi il tasto Modifica.                 |                                                                                                    |                                                  |

#### Step 2 - Conferma correttezza dati personali:

Superati i test dello step precedente, si procede come di seguito:

- 1. Nella finestra "**Verifica Requisiti**" si visualizza test superato sia in corrispondenza del microfono che della webcam;
- 2. Controllare che le informazioni riportate nella finestra "**Dati Utente**" **siano corrette**, in caso contrario cliccare su "**Modifica**" per effettuare eventuali aggiornamenti;
- 3. **Confermare**, fleggando l'apposita checkbox, **che i dati inseriti sono corretti** e di avere con sè i documenti necessari per effettuare il De Visu;

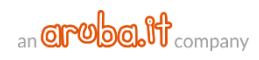

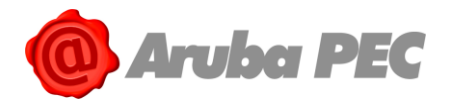

Completate tutte le operazioni sopra indicate, il pulsante "**Effettua il Devisu** >>" diventa verde ed è possibile passare allo step successivo:

| De visu con webcam                                                                                                    |                                                                                                    |                                                                                                   |
|----------------------------------------------------------------------------------------------------|----------------------------------------------------------------------------------------------------|---------------------------------------------------------------------------------------------------|
| Durante l'effettuazione del riconoscin<br>SPID.                                                                                                    | nento, ricordarsi di avere a portata di mano il cellu                                                          | lare e di poter accedere alla casella email indicati durante la fase di registrazione sul portale |
| Dati Utente                                                                                                    |                                                                                                    | Verifica requisiti                                                                                |
| <ul> <li>▲ Nome:</li> <li>▲ Data di nascita: 21-02-1981</li> <li>◆ Codice Fiscale:</li> <li>➢ Email:</li> <li>▲ Telefono:</li> <li>Verifica la correttezza di questi dati, que tasto Modifica.</li> </ul> | Documenti da esibire:<br>• Carta d'Identità:<br>• Codice fiscale:<br>ualora contenessero imprecisioni premi il | Il test audio e video viene effettuato automaticamente.<br>Test superato<br>Test superato<br>2    |
| €<br>Confermo che i dati inseriti sono corr                                                                                                    | retti e di avere con me i documenti necessari per e                                                            | ffettuare il Devisu                                                                               |

#### Durante il riconoscimento è obbligatorio avere a portata di mano:

- Documento di identità dichiarato in fase di registrazione (non inserito in custodia);
- Tessera sanitaria in corso di validità;
- Telefono indicato in fase di registrazione Identità Digitale;
- e di poter accedere alla casella email indicata durante la fase di registrazione sul portale SPID.

#### Il servizio è attivo dal lunedì al sabato, dalle ore 8.00 alle ore 20.00, festivi esclusi.

#### Step 3 - Attesa collegamento con operatore:

Eseguiti correttamente gli step 1 e 2, si visualizza una pagina intermedia da cui è possibile:

- Attendere il proprio turno per essere collegati direttamente con il primo operatore disponibile e completare il De Visu (in questo caso non eseguire alcuna operazione). Il "Tempo di attesa stimato" indica quanto manca al collegamento (nel caso in cui non vi sia un operatore disponibile al momento dell'accesso, viene indicato "Nessun operatore");
- Effettuare una prenotazione per eseguire il De Visu in un giorno e in un lasso di tempo predefinito. La prenotazione può essere effettuata semplicemente cliccando sul pulsante "Prenota", come da immagine esemplificativa sottostante. Si accede alla schermata "Calendario Prenotazioni" da cui scegliere un giorno e una fascia oraria preferiti:

| Tempo di attesa stimato 🔶                                                                                           |                                                                                                    |
|----------------------------------------------------------------------------------------------------|----------------------------------------------------------------------------------------------------|
| Sei il prossimo! Pazienta ancora un attimo.                                                                         | Esci                                                                                                    |
| Prenotazione                                                                                                    | Dati de visu con webcam                                                                                                    |
| Nessuna prenotazione<br>2<br>1<br>1<br>1<br>1<br>1<br>1<br>1<br>1<br>1<br>1<br>1<br>1<br>1<br>1<br>1<br>1<br>1<br>1 | Di seguito sono riportati i dati da comunicare all'assistenza in caso si necessiti di supporto.<br>Codice Esterno:<br>Descrizione Servizio: |
| Modulistica Modulo SPID                                                                                             |                                                                                                    |
|                                                                                                    |                                                                                                    |

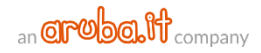

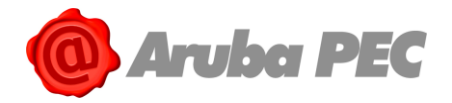

3. **Effettuando la prenotazione**, la fascia oraria scelta è visibile nella schermata "**Prenotazione**". Riconnettendosi in quella data e in quella fascia oraria il De Visu verrà effettuato immediatamente:

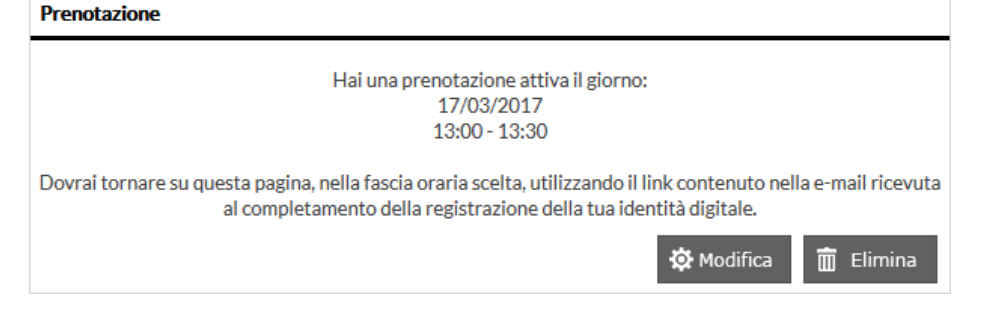

**Il collegamento con l'operatore avviene** non appena lo stesso è disponibile. Per concludere il Riconoscimento seguire le indicazioni date dall'operatore stesso. **L'identificazione avviene con strumenti audio/video**: tutti i dati di registrazione, nonché l'esplicita volontà del soggetto di dotarsi di identità digitale, verranno memorizzati su file audio/video, immagini e metadati strutturati in formato elettronico.

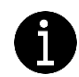

Durante il riconoscimento, l'Operatore seguirà una procedura che potrà prevedere l'esecuzione di azioni o richiesta di informazioni volte a rafforzare il processo di verifica dell'identità del richiedente.

## 3.5.2 Modalità di Riconoscimento online con l'App mobile

L'applicazione mobile, scaricabile da smartphone e tablet, ha la medesima funzionalità del Riconoscimento online via webcam eseguito da PC. Per completare il riconoscimento, è indispensabile che il **dispositivo mobile**, smartphone o tablet, **soddisfi i seguenti requisiti**:

- Sistema operativo Android o iOS di ultima generazione;
- Fotocamera frontale;
- Sistema audio dotato di casse e microfono;
- Connessione stabile e con banda sufficiente per eseguire lo stream audio/video;
- Quando richiesto dall'applicazione consentire l'utilizzo della telecamera e del microfono.

#### Per eseguire il Riconoscimento:

- 1. Collegarsi allo Store del proprio dispositivo mobile e scaricare la app "Aruba de Visu";
- Una volta completata l'installazione non aprire l'applicazione ma collegarsi da smartphone o tablet al link <u>registrazionespid.aruba.it</u>. L'app sarà aperta in automatico al momento necessario seguendo i passaggi di seguito indicati;
- 3. Autenticarsi al Pannello con le credenziali SPID L1 (**Username e relativa password**) create in fase di registrazione;
- Alla pagina "Riepilogo della registrazione" cliccare su "PROCEDI ed esegui il Riconoscimento" in basso, quindi da "Effettua il Riconoscimento" scegliere nuovamente "PROCEDI ed esegui il Riconoscimento";
- 5. Si visualizza la seguente schermata (realizzata a puro titolo esemplificativo utilizzando il sistema operativo IOS) in cui sono riassunti:
  - o I "Dati Utente" forniti durante la registrazione;
  - I documenti da esibire in fase di riconoscimento (Documento d'Identità dichiarato in fase di registrazione, Tessera sanitaria in corso di validità, Telefono indicato in fase di registrazione Identità Digitale).

#### Verificare la correttezza dei dati:

 Se errati: collegarsi su <u>registrazionespid.aruba.it</u>, tornare indietro fino alla schermata contenente le informazioni da variare, quindi **modificarle** e ripetere la procedura fino allo step qui descritto;

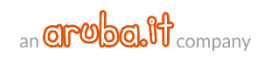

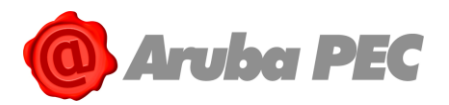

 Se corretti: flaggare "Confermo che i dati utente siano corretti e di avere con me i documenti necessari". Il pulsante "Effettua il Devisu" diventa verde ed editabile, selezionarlo per procedere:

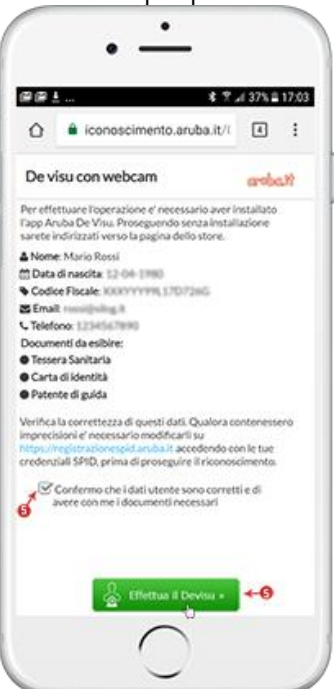

- 6. Il sistema apre in automatico l'applicazione "Aruba de Visu";
- 7. A questo punto si hanno due possibilità, a seconda del sistema operativo utilizzato:
  - Sistema operativo Android

Si visualizza la seguente schermata e il collegamento con l'operatore avviene negli orari lavorativi previsti:

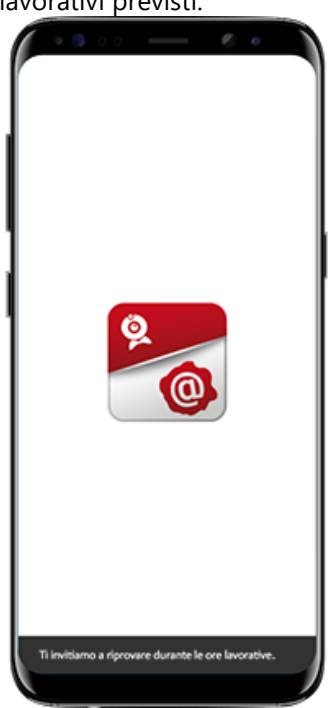

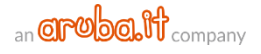

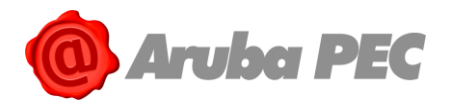

#### Sistema operativo IOS

Possono verificarsi le casistiche sotto elencate:

• **C'è un operatore disponibile** e il collegamento con l'operatore avviene nel tempo indicato nel messaggio del display:

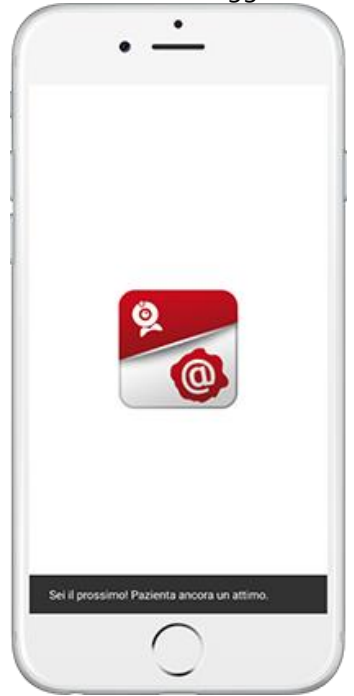

 Non ci sono operatori disponibili. Cliccare su "Ok" alla schermata visualizzata per verificare gli orari del servizio. Uscire dalla app ed eseguire nuova autenticazione in uno degli orari indicati:

| SIM 👻 12:20 🕈 🚍 +                                                         | No SIM 👻                                  | 12:20               | <b></b> );       |
|---------------------------------------------------------------------------|-------------------------------------------|---------------------|------------------|
|                                                                           | 1                                         | Aruba De V          | isu Logout       |
|                                                                           | Or                                        | ari del serv        | /izio            |
|                                                                           |                                           | Apertura            | Chiusura         |
|                                                                           | Lunedì                                    | 8:00                | 20:00            |
|                                                                           | Martedi                                   | 8:00                | 20:00            |
|                                                                           | Mercoleo                                  | fi 8:00             | 20:00            |
| Aruba De Visu                                                             | Giovedì                                   | 8:00                | 20:00            |
| ntile cliente, i nostri operatori non<br>sono attualmente disponibili, ti | Venerdì                                   | 8:00                | 20:00            |
| no a collegarti durante l'orario di                                       | Sabato                                    | 8:00                | 20:00            |
| disponiolita del Servizio.                                                | Domenic                                   | a 8:00              | 20:00            |
| Ok                                                                        |                                           |                     |                  |
|                                                                           | Durante il verrann<br>esibire dichiarati. | o verificati dati   | che hai e dovrai |
|                                                                           | Per verificare i da                       | ti clicca "identiti | r.               |
|                                                                           |                                           |                     | 0                |
|                                                                           | Orari                                     |                     | tdentità         |

8. Il collegamento con l'operatore è automatico, non appena lo stesso sia disponibile. Per concludere il Riconoscimento seguire le indicazioni date dall'operatore stesso. L'operatore e l'utente possono utilizzare la chat per scambiarsi messaggi. A sinistra sono visibili i messaggi ricevuti e destra quelli inviati, distinti da colori diversi. I documenti possono essere condivisi attraverso il modulo "File Viewer". Di seguito alcuni screenshot esemplificativi con il sistema

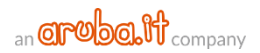

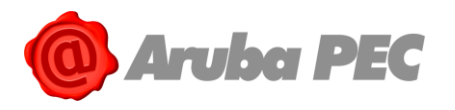

#### operativo IOS:

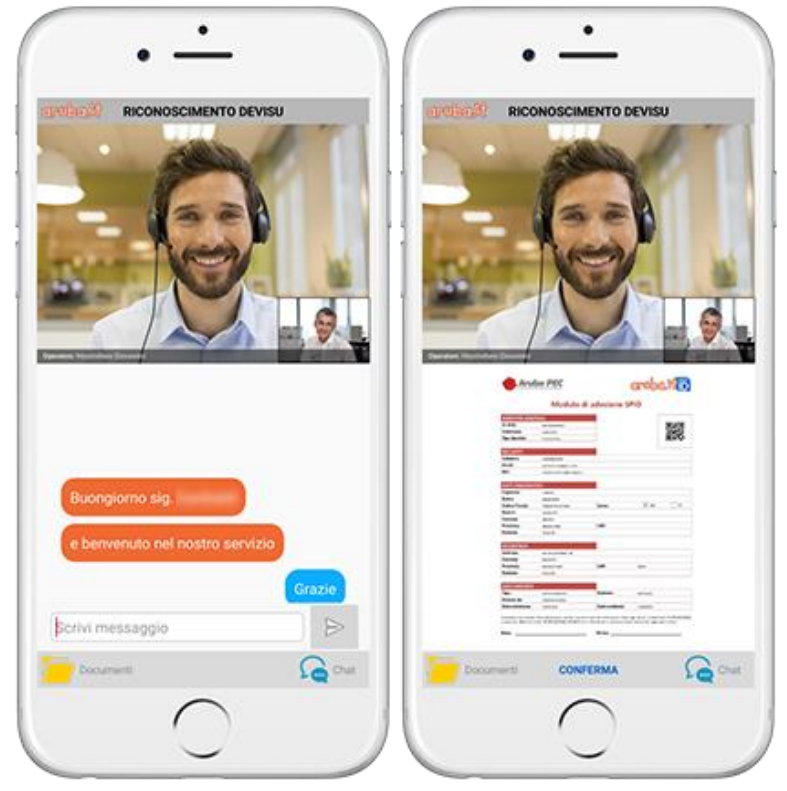

Concluso con esito positivo il Riconoscimento, si riceve apposita email "**Aruba ID – Attivazione identità digitale**" e la creazione dell'Identità Digitale è completata con l'attivazione della credenziale di Livello SPID 1. Per ulteriori approfondimenti e le operazioni che si possono compiere visionare la <u>guida dedicata</u>.

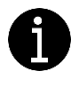

Durante il riconoscimento, l'Operatore seguirà una procedura che potrà prevedere l'esecuzione di azioni o richiesta di informazioni volte a rafforzare il processo di verifica dell'identità del richiedente.

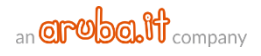

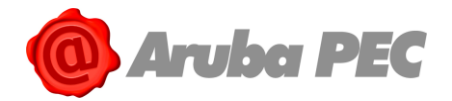

## 3.6 Riconoscimento De Visu di persona con Identificazione a Sportello

Completata la registrazione del proprio SPID ARUBA ID da pannello <u>registrazionespid.aruba.id</u>, come indicato alla <u>guida dedicata</u>, per eseguire il Riconoscimento "**Di persona**" presso **uno degli sportelli abilitati**:

- 1. **Recarsi allo sportello visualizzato** in fase di ordine al link "Consulta la lista degli sportelli più vicini a te". **È obbligatorio portare con sè**:
  - Username SPID creato in fase di <u>registrazione di SPID ARUBA ID</u>;
  - Codice Fiscale richiedente SPID;
  - Tessera Sanitaria in corso di validità;
  - Per concludere la procedura di Identificazione direttamente a Sportello un telefono e/o tablet connessi a Internet.
- 2. Un **operatore verifica i dati sopra indicati** e **rilascia una firma qualificata** dedicata alla sottoscrizione del modulo di adesione SPID;
- 3. E' possibile firmare immediatamente il modulo e concludere la procedura di Identificazione se si è in possesso di un telefono e/o tablet connessi a Internet. In questo caso seguire le procedure indicate dall'operatore;
- 4. Se non si vuole concludere immediatamente l'Identificazione, è possibile sottoscrivere il modulo di adesione SPID in un secondo momento. In questo caso l'operatore sospende il Riconoscimento e invia all'utente apposita email "Aruba ID Conclusione riconoscimento" con indicati gli step da eseguire per concludere l'attivazione di SPID ARUBA ID;
- 5. Cliccare sul link contenuto nella comunicazione ricevuta in corrispondenza di "clicca su questo link";
- Alla pagina "Modulo richiesta firma OneShot" visionare attentamente la correttezza dei dati riportati. Nel caso in cui uno o più dati siano errati sarà possibile modificarli dopo l'attivazione dell'Identità Digitale da "Pannello SPID Self Care" (per le modalità visionare la <u>sezione dedicata</u>);
- Se i dati sono tutti corretti, accettare le condizioni generali di contratto, approvare le specifiche clausole vessatorie e l'informativa relativa al trattamenti dei dati inserendo i flag in corrispondenza delle opzioni:

Modulo richiesta firma OneSho 1/3 ē aroba.ttiii 🙆 Aruba PEC Modulo di richiesta Firma Digitale One Shot DATI DEL RICHIEDENTE Luogo di nascita: Arezzo Data di nascita: 24/05/1985 Cittadinanza: Italiana nza: Sdfs sidenza: Sdfs idenza: Anghia one di residenza: Italia Recapito telefono fisso Data di rilascio: 01/06/2018 sino al: **24/0** TIPO DI CERTIFICATO ritto richiede il rilascio di un certificato One Shot, utilizzabile LA COMPILAZIONE DEL QUADRO B1 è ALTERNATIVA ALLA COMPILAZIONE DEL QUADRO B2 E VICEVERSA OUADRO B1 Carica Rivestita ada/Indirirre Codico ficcolo/D\_B/A 🎽 🐨 Dichiaro di aver preso completa ed attenta visione delle Condizioni Generali di Contratto Servizi di Certificazione Digitale e di accettare ed impe Approvo specificatamente, al sensi degli artt. 1341 e 1342 del Codice Civile le disposizioni delle Condizioni Generali di Contratto Servizi di Certificazione Digitale di seguito indicate: 3) Struttura del contratto; 5) Corrispettivi, modalità di pagamento e fatturazione; 6) Richiesta di registrazione e rilascio del certificate di attivazione; 7) Obtalighe del Contratto, 5) non transpositi di del contratto e validità del certificate; 6) Richiesta di registrazione e rilascio del certificazione di attivazione; 7) Dutata del contratto, e validità del seguito indicate; 3) Struttura del contratto; 5) Limitazzioni di responsabilità del certificatore; 14) Modifiche del servizi e variationi alle condizioni dell'offerta; 15) Risoluzione del contratto, clausola risoluziva espress; 16) Recesso; 17) Recesso; 17) Recesso; 17) Recesso; 17) Recesso; 17) Recesso; 17) Recesso; 17) Recesso; 17) Recesso; 17) Recesso; 17) Recesso; 17) Recesso; 17) Recesso; 17) Recesso; 17) Recesso; 17) Recesso; 17) Recesso; 17) Recesso; 17) Recesso; 17) Recesso; 17) Recesso; 17) Recesso; 16) Recesso; 17) Recesso; 17) Recesso; 1 limitazioni di responsab certificato: 21) Foro cor Dichiaro di aver preso visione dell'Informativa resa ai sensi dell'Art. 13 del Regolamento (UE) n. 2016/679 ("GDPR") e contenuta nelle "Condizioni Generali di Contratto Servizi di Certific rilasciare il proprio consenso al trattamento dei dati personali per le finalità e con le modalità ivi indicate.

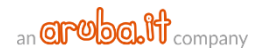

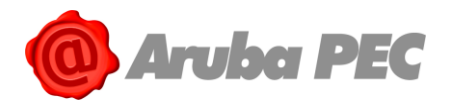

8. Da "**Modulo di adesione SPID**" accettare le condizioni generali di adesione al servizio SPID, quindi cliccare su "**Firma**" in basso a destra:

| Cestore di Porto Cer                                                                                                    | ba PEC                                                                        |                         | aroba.it                    |             |
|----------------------------------------------------------------------------------------------------|-------------------------------------------------------------------------------|-------------------------|-----------------------------|-------------|
|                                                                                                    | Modulo                                                                        | di adesione             | SPID                        |             |
| IDENTITÀ DIGI<br>ID SPID:                                                                                                    | TALE                                                                          |                         | ∎¦K∎<br>Maata               |             |
| Tipo Identità:                                                                                                    | Persona Fisica                                                                |                         | <u> Taka</u>                |             |
| RECAPITI<br>Cellulare:                                                                                                    | -1004007-0001                                                                 | Email:                  | propagation in the state of |             |
| PEC:                                                                                                    |                                                                               |                         |                             |             |
| DATI ANAGRA                                                                                                    | FICI                                                                          |                         |                             |             |
|                                                                                                    |                                                                               |                         |                             |             |
| Cognome:                                                                                                    | (products)                                                                    | Nome:                   | 60800                       |             |
| Cognome:<br>Codice Fiscale:                                                                                                    | Constants in the                                                              | Nome:<br>Sesso:         | X M F                       |             |
| Cognome:<br>Codice Fiscale:<br>Nato il:                                                                                                    | GANNER<br>GANGERGES IN INE<br>JUSTICIES                                       | Nome:<br>Sesso:         | X M F                       |             |
| Cognome:<br>Codice Fiscale:<br>Nato il:<br>Comune:                                                                                                    | AREZZO                                                                        | Nome:<br>Sesso:         | X M F                       |             |
| Cognome:<br>Codice Fiscale:<br>Nato il:<br>Comune:<br>Provincia:                                                                                          | AREZZO<br>AREZZO (AR)                                                         | Nome:<br>Sesso:         | X M [] F                    |             |
| Cognome:<br>Codice Fiscale:<br>Nato il:<br>Comune:<br>Provincia:<br>Nazione:                                                                              | AREZZO<br>AREZZO (AR)<br>ITALIA (IT)                                          | Nome:<br>Sesso:         | X M F                       |             |
| Cognome:<br>Codice Fiscale:<br>Nato il:<br>Comune:<br>Provincia:<br>Nazione:<br>DOMICILIO                                                                 | AREZZO<br>AREZZO (AR)<br>ITALIA (IT)                                          | Nome:<br>Sesso:         | X M F                       | <b>*</b>    |
| Cognome:<br>Codice Fiscale:<br>Nato il:<br>Comune:<br>Provincia:<br>Nazione:<br>DOMICILIO<br>Indirizzo:                                                   | AREZZO<br>AREZZO (AR)<br>ITALIA (IT)                                          | Nome:<br>Sesso:         | X M F                       | *           |
| Cognome:<br>Codice Fiscale:<br>Nato il:<br>Comune:<br>Provincia:<br>Nazione:<br>DOMICILIO<br>Indirizzo:<br>Comune:                                        | AREZZO<br>AREZZO (AR)<br>ITALIA (IT)<br>ANGHARI                               | Nome:<br>Sesso:         | X M F                       | ÷           |
| Cognome:<br>Codice Fiscale:<br>Nato il:<br>Comune:<br>Provincia:<br>Nazione:<br>DOMICILIO<br>Indirizzo:<br>Comune:<br>Provincia:                          | AREZZO<br>AREZZO (AR)<br>ITALIA (IT)<br>ANGHARI<br>AREZZO (AR)                | Nome:<br>Sesso:<br>CAP: | X M F<br>52031              | ÷<br>+      |
| Cognome:<br>Codice Fiscale:<br>Nato il:<br>Comune:<br>Provincia:<br>Nazione:<br>DOMICILIO<br>Indirizzo:<br>Comune:<br>Provincia:<br>Nazione:              | AREZZO<br>AREZZO (AR)<br>ITALIA (/T)<br>ANGHARI<br>AREZZO (AR)<br>ITALIA (/T) | Nome:<br>Sesso:<br>CAP: | X M F                       | ÷<br>+      |
| Cognome:<br>Codice Fiscale:<br>Nato ii:<br>Comune:<br>Provincia:<br>Nazione:<br>DOMICILIO<br>Indirizzo:<br>Comune:<br>Provincia:<br>Nazione:<br>DOCUMENTO | AREZZO<br>AREZZO (AR)<br>ITALIA (IT)<br>ANGHARI<br>AREZZO (AR)<br>ITALIA (IT) | Nome:<br>Sesso:<br>CAP: | X M F                       | ÷<br>+<br>- |

9. Alla finestra visualizzata **inserire la password ricevuta** con apposita email "**Aruba ID - Invio password per firma riconoscimento**", quindi cliccare su "**Invia**":

| • | Firma subito                                          | × |
|---|-------------------------------------------------------|---|
|   | Si sta firmando con un certificato di validità legale |   |
|   |                                                       |   |
|   | Username:                                             |   |
|   | Inserisci la password che è arrivata per email:       |   |
| 6 |                                                       |   |
|   | 9-> Invia                                             |   |
|   |                                                       |   |
|   |                                                       |   |
|   |                                                       |   |
|   |                                                       |   |
|   |                                                       |   |
|   |                                                       |   |
|   | 1                                                     |   |

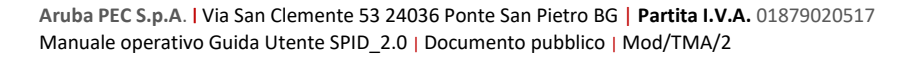

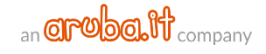

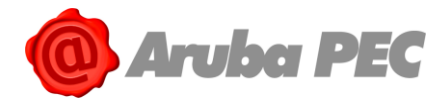

10. Digitare il **codice di Verifica ricevuto con apposito SMS** da mittente "**Aruba ID**" e cliccare su "**Invia**":

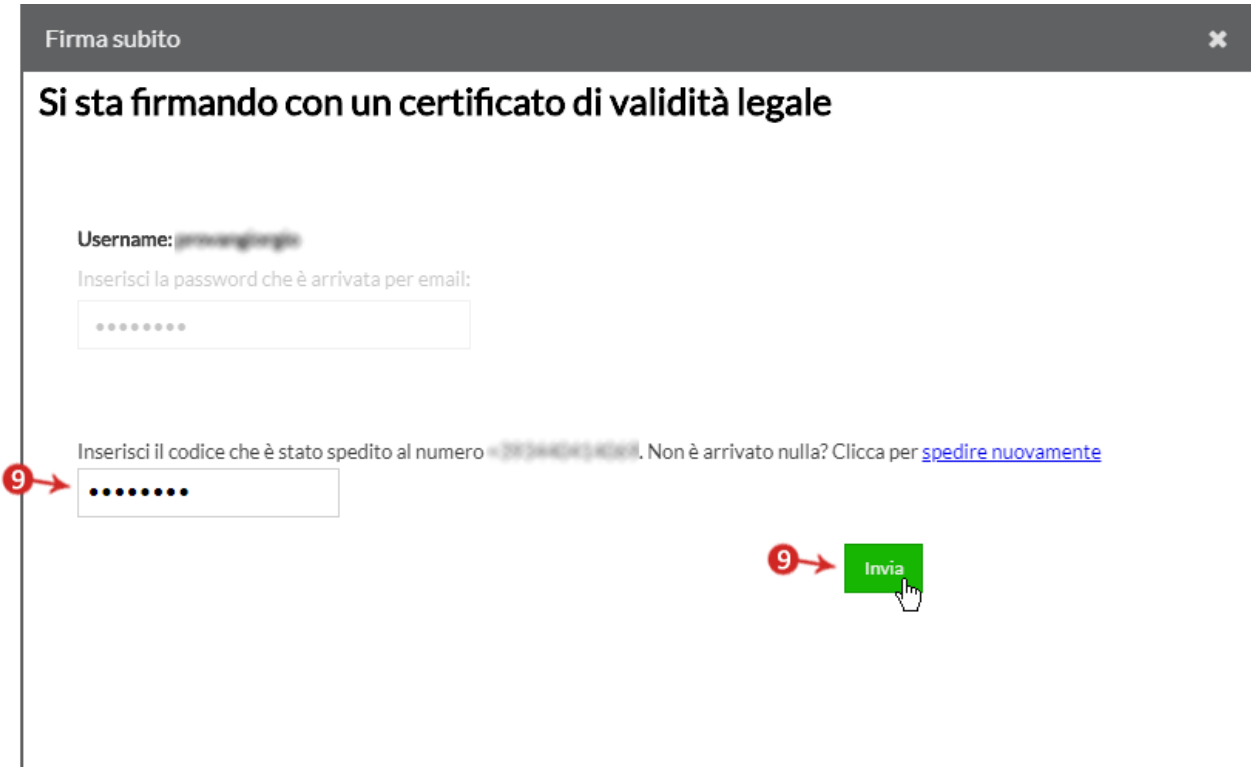

11. **Il Riconoscimento è concluso**, si riceve apposita email "**Aruba ID – Attivazione identità digitale**" e la creazione di **SPID ARUBA ID** è completata con l'attivazione della credenziale di Livello SPID 1 e L2 con OTP Mobile se configurata in fase di registrazione identità.

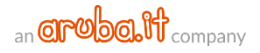

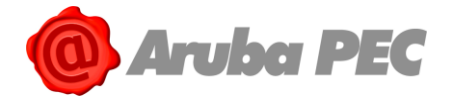

## 3.7 Riconoscimento con Firma Digitale

Per eseguire il Riconoscimento con Firma Digitale:

 Alla pagina "Riconoscimento con Firma Digitale" scaricare il modulo di adesione SPID in formato PDF cliccando sull'apposito link, salvandolo sul proprio pc. Lasciare invariato il nome attribuito di default dal sistema al modulo stesso e il suo contenuto. L'intestatario della Firma Digitale e quello dell'identità SPID devono coincidere per poter completare il riconoscimento:

| Riconoscimento con Firma Digitale<br>Scarica il modulo d'ordine SPID in formato PDF cliccando sul link sottostante, accedi al tuo strumento di firma digitale e firma il documento senza<br>modificare il nome del file o il suo contenuto.<br>Ti ricordiamo che l'intestatario della Firma Digitale e quello dell'identità SPID devono coincidere per poter completare il riconoscimento<br>Scarica il PDF precompilato dell'adesione.<br>Upload del file firmato: |
|----------------------------------------------------------------------------------------------------|
| Per una maggior compatibilità ti consigliamo di firmare usando il formato P7M (busta<br>crittografica CADES)                                                                                                    |
| PROSEGUI<br>al prossimo passaggio                                                                                                    |
| Se desideri cambiare modalità di <b>Riconoscimento con Firma Digitale</b> , puoi selezionare altre opzioni:  • <u>Riconoscimento con TS-CNS/CIE</u>                                                                                                    |

- 2. Firmare il modulo in **formato .p7m** (Busta crittografica CADES) utilizzando il proprio dispositivo di Firma Digitale e allegarlo utilizzando il tasto "**Sfoglia**";
- 3. Cliccare su "PROSEGUI al prossimo passaggio":

| Rico                                 | noscimento con Firma Digitale                                                                                                    |
|--------------------------------------|----------------------------------------------------------------------------------------------------|
|                                      | Scarica il modulo d'ordine SPID in formato PDF cliccando sul link sottostante, accedi al tuo strumento di firma digitale e firma il documento senza<br>modificare il nome del file o il suo contenuto.<br>Ti ricordiamo che l'intestatario della Firma Digitale e quello dell'identità SPID devono coincidere per poter completare il riconoscimento |
|                                      | Scarica il PDF precompilato dell'adesione.                                                                                                    |
|                                      | Upload del file firmato: 2018041141118437_AIDP0120000827.pdf.p7m 😭 Sfoglia 42                                                                                                    |
|                                      | Per una maggior compatibilità ti consigliamo di firmare usando il formato P7M (busta                                                                                                    |
|                                      | crittografica CADES)                                                                                                    |
|                                      |                                                                                                    |
|                                      | al prossimo passoggio                                                                                                    |
| Se desideri cam<br>• <u>Riconoso</u> | ibiare modalità di <b>Riconoscimento con Firma Digitale</b> , puoi selezionare altre opzioni:<br><u>cimento con TS-CNS/CIE</u>                                                                                                    |
|                                      |                                                                                                    |

Il Riconoscimento è concluso.

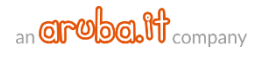

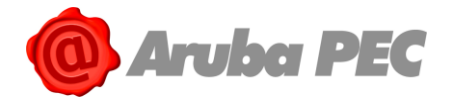

## 3.8 Riconoscimento con TS-CNS e/o CNS

Per eseguire il Riconoscimento è indispensabile che **la tessera sia stata precedentemente attivata con la procedura indicata dall'ente che l'ha erogata**, che sia valida e che si sia in possesso del **PIN** e di un lettore per collegarla al pc:

- 1. Collegare con apposito lettore la tessera al computer;
- 2. Eseguire, qualora non completato in precedenza, l'import del Certificato su pc;
- 3. Alla schermata "Riconoscimento con Identificazione informatica" cliccare su "PROSEGUI e inserisci il PIN":

| Riconoscimento con Identificazione informatica                                                                                                    |
|----------------------------------------------------------------------------------------------------|
| Inserisci la tua CNS nel lettore collegato al PC e clicca sul tasto Prosegui<br>Ti ricordiamo che per poter utilizzare la CNS è necessario che questa sia stata precedentemente attivata e che tu sia in possesso del PIN rilasciato in<br>fase di attivazione. Se la tua CNS è attiva ma non viene riconosciuta ti suggeriamo di effettuare un tentativo utilizzando un altro browser. |
|                                                                                                    |
| PROSEGUI<br>e inserisci il PIN                                                                                                    |
| < TORNA INDIETRO                                                                                                    |

 Inserire il PIN della Smart Card. Nel caso in cui si visualizzi una schermata di errore e il sistema non riconosca la CNS potrebbe dipendere dalla mancata installazione dei driver della Smart Card e del lettore. Per eseguirla seguire le indicazioni alla <u>guida dedicata</u> prima di proseguire:

| Riconoscimento con Identificazione informatica                                                                                                    |
|----------------------------------------------------------------------------------------------------|
| Inserisci la tua CNS nel lettore collegato al PC e clicca sul tasto Prosegui<br>Ti ricordiamo che per poter utilizzare la CNS è necessario che questa sia stata precedentemente attivata e che tu sia in possesso del PIN rilasciato in<br>fase di attivazione. Se la tua CNS è attiva ma non viene riconosciuta ti suggeriamo di effettuare un tentativo utilizzando un altro browser. |
| Password richiesta                                                                                                    |
| OK Annulla                                                                                                    |
| < TORNA INDIETRO                                                                                                    |

Il Riconoscimento è concluso.

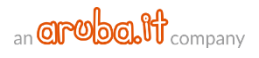

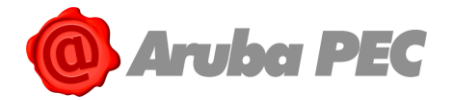

## 3.9 Modifica Riconoscimento De Visu scelto in fase di ordine

Per cambiare la modalità di Riconoscimento De Visu scelta in fase di ordine di SPID - ARUBA ID:

- 1. Concluso l'ordine, attendere la comunicazione "**Aruba ID Ordine attivo, registra la tua identità!**";
- Cliccare sul link contenuto nell'email in corrispondenza della sezione "Che cosa devo fare adesso?". Si accede alla pagina "Scegli la modalità di riconoscimento" del pannello registrazionespid.aruba.it;
- Confermare e/o modificare, inserendo il flag in corrispondenza dell'opzione desiderata (di seguito, a puro titolo esemplificativo è indicata la selezione del Riconoscimento con webcam) il Riconoscimento De visu ordinato. In caso di selezione di DeVisu con webcam o "di persona" non acquistati durante l'ordine da pec.it, prima di proseguire il sistema collega ad areaclienti.pec.it da cui effettuare nuovo ordine;
- 4. Prendere visione dell'informativa sul trattamento dei dati personali e sull'utilizzo dell'Idendità Digitale, quindi cliccare su "**PROSEGUI e compila il modulo d'ordine**":

| DIRICONOSCIMEN                                                                                                    |                                                                                                    |                                                                                                    | INFORMAZIONI NECESSARIE     Indirizzo Email                                                                         |
|----------------------------------------------------------------------------------------------------|----------------------------------------------------------------------------------------------------|----------------------------------------------------------------------------------------------------|----------------------------------------------------------------------------------------------------|
| Se disponi di una webcam<br>Se disponi di una webcam e di un<br>microfono puoi effettuare il<br>riconoscimento da remoto. E<br>necessario mostrare un documento<br>di identità, la Tessera Sanitaria e il<br>codice che ti vera li muita o via SMS.<br>La registrazione sarà registrata<br>come prova di identificazione. | Con Firma Digitale<br>Se possiedi un dispositivo di firma<br>digitale valido, durante il processo di<br>registrazione portrai scaricare e<br>firmare il modulo d'ordine ad Aruba<br>ID ed effettuare l'identificazione. | Con TS-CNS<br>Usa la Carta Nazionale dei Servizi<br>(CNS), la Tessera Sanitaria con CNS<br>(TS-CNS). E' necessario<br>avere il PIN che viene formito in fase<br>di attivazione dall'ente che ha<br>erogato la carta. | Numero cellulare     Dati angrafici     Jodiirago di domicilio     Iodiirago di domicilio     Documento di Identità |
| Confermo di aver preso visione dell'inform                                                                                                    | nativa sul trattamento dei dati personali da parte                                                                                                    | di Aruba PEC S.p.a                                                                                                    |                                                                                                    |
| Tormativa privacy<br>Confermo di aver preso visione dell'inforn                                                                                                    | nativa sulle misure e sugli accorgimenti a tutela d                                                                                                    | ell'îdentità digitale spid e sul suo utilizzo                                                                                                    |                                                                                                    |
| iformativa rischi                                                                                                    |                                                                                                    |                                                                                                    |                                                                                                    |

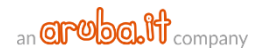

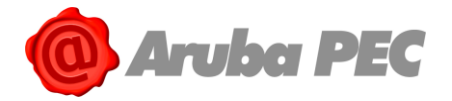

## 4. Rinnovo SPID ARUBA ID e credenziali associate

## 4.1 Rinnovo SPID ARUBA ID

Il rinnovo dell'Identità Digitale SPID e della credenziale L2 con Otp Mobile compresa nella configurazione base può essere eseguito a partire da tre mesi prima fino alla data di scadenza dell'ID stesso.

## 4.1.1 Rinnovo di SPID ARUBA ID da area clienti

Per rinnovare l'identità digitale:

- 1. Autenticarsi su areaclienti.pec.it;
- 2. Alla pagina principale cliccare su "Gestisci" in corrispondenza del servizio SPID;
- A partire da tre mesi prima della scadenza, la data di scadenza di SPID ARUBA ID è in rosso. Cliccare sul pulsante "Rinnova" in corrispondenza dell'Identità Digitale.

Il rinnovo di SPID ARUBA ID comporta il rinnovo delle sole credenziali L1 e della L2 con Otp Mobile comprese nella configurazione base.

| ARUBA ID pe           | r il cittadir | าด               |                 |           |                       |                      |             |     |
|-----------------------|---------------|------------------|-----------------|-----------|-----------------------|----------------------|-------------|-----|
| Sped                  | Aruba C       | DTP Mobile (L2   | ) Scarica l'app | licazione | dallo store:          | m                    |             |     |
|                       | ATTIVA        |                  | Apple           | Android   | Microsoft             | BlackBerry           | ,           |     |
|                       |               |                  |                 |           | Data scade<br>02/11/2 | enza<br>2 <b>018</b> | C Rinnova   | (-B |
|                       |               |                  |                 |           | Rinnovo aut           | omatico: [           | NON ATTIVO  |     |
|                       |               |                  |                 |           |                       | ACCEDI               | AL SELFCARE |     |
| ordini associati al p | orodotto      |                  |                 |           |                       |                      |             |     |
| N. ORDINE TIPO        | ORDINE        | DATA DI ACQUISTO | CONVENZIONE     | TOTALE I  | EURO                  | STATO                | ORDINE      |     |
| Acqu                  | uisto         | 15/10/2018       |                 | +IV/      | 4                     | Pagato               |             |     |

- Alla pagina di carrello, cliccare nuovamente su "RINNOVA" in verde in corrispondenza del tab "IDENTITÀ", quindi cliccare su "PROSEGUI e continua con l'inserimento dei dati" in alto a destra;
- 5. Selezionare la modalità di pagamento desiderata e indicare la "Frequenza di Rinnovo" del servizio (uno a due anni), ovvero per quanti anni si desidera rinnovare il servizio e per quanti sarà rinnovato in automatico al momento della successiva scadenza. Alla stessa pagina accettare le condizioni contrattuali e cliccare su "PROSEGUI";
- 6. L'ordine è concluso. Il rinnovo è completato solo dopo **la registrazione della transazione** economica da parte di Aruba.

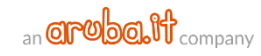

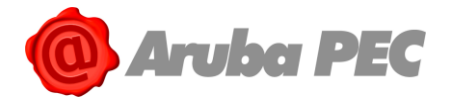

## 4.1.2 Rinnovo di SPID ARUBA ID da Pannello SPID Self Care

#### Per rinnovare l'identità digitale:

- 1. Autenticarsi su "Pannello SPID Self Care";
- 2. Selezionare la voce "Gestione credenziali" dal menù in alto a sinistra;
- A partire da tre mesi prima della scadenza, la data di scadenza di SPID ARUBA ID è in rosso e si visualizza il pulsante "Rinnova" in corrispondenza di "Livello SPID 1". Selezionarlo per rinnovare SPID ARUBA ID.

Il rinnovo di SPID ARUBA ID comporta il rinnovo delle sole credenziali L1 e della L2 con Otp Mobile comprese nella configurazione base.

| SPID Self Care                                                                   | Gestione credenziali                                                                    |                        |                               |
|----------------------------------------------------------------------------------|-----------------------------------------------------------------------------------------|------------------------|-------------------------------|
| Gestione identità<br>GESTISTI LA TUA IDENTITÀ                                    | Livello SPID 1                                                                          |                        | SOSPENDI IDENTITÀ             |
| digitale<br>Sestione credenziali<br>lestisci le credenziali della<br>ua identită | ● ATTIVA<br>PASSWORD<br>● notificami l'accesso via email<br>MODIFICA PASSWORD           | Scadenza: 22/09/2018 3 | RINNOVA<br>SOSPENDI<br>REVOCA |
| Informazioni utente<br>LE TUE INFORMAZIONI<br>PERSONALI                          | Livello SPID 2                                                                          |                        |                               |
| Ultimi accessi<br>GLI ACCESSI EFFETTUATI CON LE<br>TUE CREDENZIALI               | ● ATTIVA<br>ARUBACTP MOBILE<br>M<br>● notificami l'accesso via email<br>RESETTA RESYNCH | Scadenza: 22/09/2018   | RINNOVA<br>SOSPENDI<br>REVOCA |
|                                                                                  |                                                                                         |                        |                               |

- Alla pagina di carrello, cliccare nuovamente su "RINNOVA" in verde in corrispondenza del tab "IDENTITÀ", quindi cliccare su "PROSEGUI e continua con l'inserimento dei dati" in alto a destra;
- 5. Selezionare la modalità di pagamento desiderata e indicare la "Frequenza di Rinnovo" del servizio (uno a due anni), ovvero per quanti anni si desidera rinnovare il servizio e per quanti sarà rinnovato in automatico al momento della successiva scadenza. Alla stessa pagina accettare le condizioni contrattuali e cliccare su "PROSEGUI";
- 6. L'ordine è concluso. Il rinnovo è completato solo dopo **la registrazione della transazione** economica da parte di Aruba.

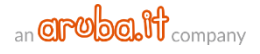

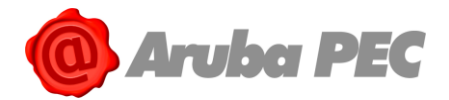

## 4.2 Rinnovo credenziali L2 o L3 aggiuntive acquistate

Il rinnovo di eventuali credenziali aggiuntive L2 o L3 acquistate può essere eseguito a partire da tre mesi prima fino alla data di scadenza delle stesse ed è separato da quello di SPID ARUBA ID cui sono collegate. Eseguire il rinnovo di ogni singola credenziale attiva.

### 4.2.1 rinnovo credenziali aggiuntive L2 o L3 da area clienti

Per rinnovare le credenziali L2 o L3 attive:

- 1. Autenticarsi su <u>areaclienti.pec.it</u>;
- 2. Alla pagina principale cliccare su "Gestisci" in corrispondenza del servizio SPID;
- A partire da tre mesi prima della scadenza, la data di scadenza delle singole credenziali è in rosso. Cliccare sul pulsante "Rinnova" in corrispondenza della credenziale aggiuntiva L2 o L3 da rinnovare:

|           | Ass<br>ATTIV | ociazione Dispos<br>A | itivo L3    | Data sca<br><b>02/11/</b><br>Rinnovo ar | denza<br><b>2018</b><br>Jtomatico: ATTIVO |
|-----------|--------------|-----------------------|-------------|-----------------------------------------|-------------------------------------------|
|           |              |                       |             |                                         | ACCEDI AL SELFCARE                        |
| ordini    |              |                       |             |                                         |                                           |
| N. ORDINE | TIPO ORDINE  | DATA DI ACQUISTO      | CONVENZIONE | TOTALE EURO                             | STATO ORDINE                              |
| 75,36274  | Acquisto     | 02/10/2018            |             | +IVA                                    | Pagato                                    |

- 4. Alla pagina di carrello, cliccare nuovamente su "RINNOVA" in verde in corrispondenza della "CREDENZIALE" da rinnovare. Se la durata della credenziale/i L2 e/o L3 da rinnovare eccede quella di SPID ARUBA ID, il sistema estende in automatico anche quest'ultima a quella della credenziale che si sta rinnovando. Al momento della scelta del metodo di pagamento è possibile rimuovere l'estensione riducendo la durata delle credenziali;
- 5. Proseguire cliccando su "**PROSEGUI e continua con l'inserimento dei dati**" in alto a destra;
- 6. Alla pagina riepilogo ordine, cliccare su "**Rimuovi Estensione**" per non estendere la durata di SPID ARUBA ID a quella delle credenziali L2 e/o L3 da rinnovare. Si visualizza una nuova finestra su cui confermare o meno la scelta di rimozione estensione:

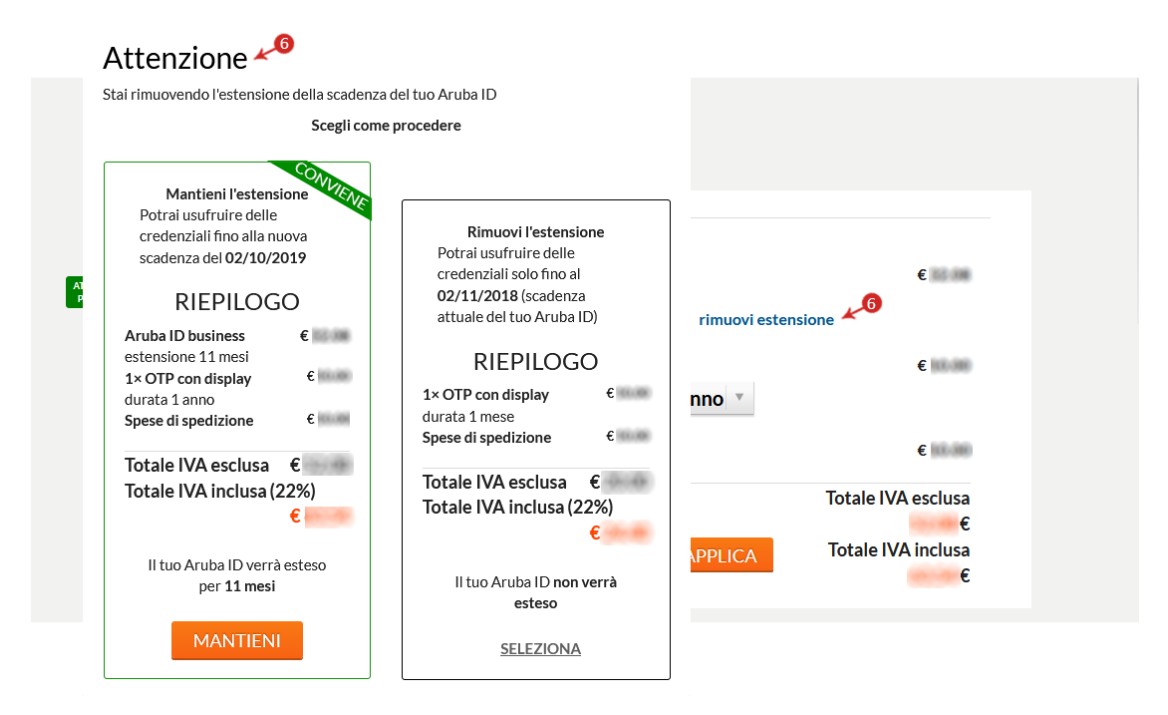

7. Selezionare la modalità di pagamento desiderata e indicare la "Frequenza di Rinnovo" del servizio (uno a due anni), ovvero per quanti anni si desidera rinnovare il servizio e per quanti sarà

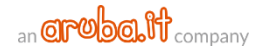

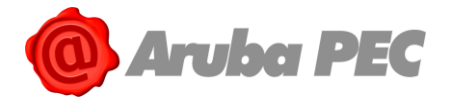

rinnovato in automatico al momento della successiva scadenza. Alla stessa pagina accettare le condizioni contrattuali e cliccare su "**PROSEGUI**";

8. L'ordine è concluso. Il rinnovo è completato solo dopo **la registrazione della transazione** economica da parte di Aruba.

### 4.2.2 Rinnovo credenziali aggiuntive L2 o L3 da Pannello SPID Self Care

Per rinnovare le credenziali L2 o L3 attive:

- 1. <u>Autenticarsi su "Pannello SPID Self Care";</u>
- 2. Selezionare la voce "Gestione credenziali" dal menù in alto a sinistra;
- A partire da tre mesi prima della scadenza, la data di scadenza delle singole credenziali è in rosso e si visualizza il pulsante "Rinnova". Selezionarlo per rinnovare la credenziale desiderata:

| SPID Self Care                                                      | Gestione credenzian                                                                       |                      |                    |
|---------------------------------------------------------------------|-------------------------------------------------------------------------------------------|----------------------|--------------------|
| Gestione identità                                                   | Livello SPID 1                                                                            |                      | SOSPENDI IDENTITÀ  |
| Gestione credenziali<br>Estisci le credenziali della<br>UA IDENTITÀ | ● ATTIVA<br>■ ATTIVA<br>PASSWORD<br>■ notificami l'accesso via email<br>MODIFICA PASSWORD | Scadenza: 14/05/2019 | SOSPENDI<br>REVOCA |
| Informazioni utente<br>LE TUE INFORMAZIONI<br>PERSONALI             | Livello SPID 2                                                                            |                      |                    |
| Ultimi accessi<br>GLI ACCESSI EFFETTUATI CON LE<br>TUE CREDENZIALI  | ● DA TESTARE (OTP)<br>ARUBAOTP MOBILE<br>M Inotificami l'accesso via email<br>RESETTA     | Scadenza: 22/09/2018 |                    |
|                                                                     | DAATTIVARE     ARUBAOTP MOBILE     Im otificami l'accesso via email                       | Scadenza: 22/10/2018 | ATTIVA<br>RINNOVA  |
|                                                                     | Livello SPID 3                                                                            |                      |                    |

- 4. Alla pagina di carrello, cliccare nuovamente su "RINNOVA" in verde in corrispondenza della "CREDENZIALE" da rinnovare. Se la durata della credenziale/i L2 e/o L3 da rinnovare eccede quella di SPID ARUBA ID, il sistema estende in automatico anche quest'ultima a quella della credenziale che si sta rinnovando. Al momento della scelta del metodo di pagamento è possibile rimuovere l'estensione riducendo la durata delle credenziali;
- 5. Proseguire cliccando su "**PROSEGUI e continua con l'inserimento dei dati**" in alto a destra;
- 6. Alla pagina riepilogo ordine, cliccare su "**Rimuovi Estensione**" per non estendere la durata di SPID ARUBA ID a quella delle credenziali L2 e/o L3 da rinnovare. Si visualizza una nuova finestra su cui confermare o meno la scelta di rimozione estensione:

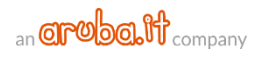

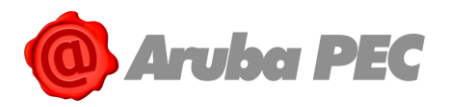

- 7. Selezionare la modalità di pagamento desiderata e indicare la "Frequenza di Rinnovo" del servizio (uno a due anni), ovvero per quanti anni si desidera rinnovare il servizio e per quanti sarà rinnovato in automatico al momento della successiva scadenza. Alla stessa pagina accettare le condizioni contrattuali e cliccare su "PROSEGUI";
- 8. L'ordine è concluso. Il rinnovo è completato solo dopo **la registrazione della transazione** economica da parte di Aruba.

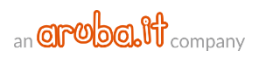

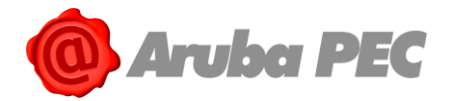

## 5. Accesso Pannello Self-Care e Attivazione credenziale

Una volta emessa l'identità, il richiedente può accedere al Pannello SPID Self-Care all'url <u>https://selfcarespid.aruba.it/#/login</u> e gestire il ciclo di vita di Identità e credenziali.

## 5.1 Modalità di accesso al Pannello SPID Self Care

Il Pannello "**SPID Self Care**" è raggiungibile da <u>https://selfcarespid.aruba.it/#/login</u>. Per effettuare il **Login** il sistema chiede la propria **Username** e **password** (credenziali di Livello SPID 1) e la credenziale di Livello più alto attivata tra SPID 2 e 3. Di seguito il **dettaglio delle modalità di autenticazione in base al Livello di credenziali attivate**:

# 5.1.1 Accesso al Pannello SPID Self Care in caso di attivazione della sola credenziale di Livello SPID 1

Per eseguire l'Autenticazione, nel caso in cui si abbia attiva la sola credenziale SPID L1:

- 1. Collegarsi a <u>https://selfcarespid.aruba.it/#/login;</u>
- 2. Inserire Username e password (credenziali SPID L1);
- 3. Cliccare su "Accedi":

|   | Inserisci la tua username e password SPID per<br>gestire la tua identità                      |   |
|---|-----------------------------------------------------------------------------------------------|---|
| I | Username:                                                                                     |   |
|   | testspid8                                                                                     |   |
| 1 | Hai dimenticato lo username?                                                                  | 2 |
| I | Password:                                                                                     | - |
|   | •••••                                                                                         | ] |
|   | Hai dimenticato la password?                                                                  |   |
|   | ACCEDI<br>e completa la tua identità digitale                                                 |   |
|   | Blocco d'emergenza Identità Digitale<br>Hai dimenticato il codice di emergenza?<br>Registrati |   |
|   |                                                                                               |   |

Si accede alla Home Page del Pannello.

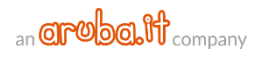

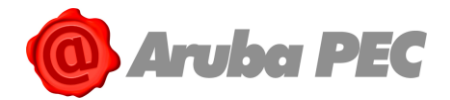

# 5.1.2 Accesso al Pannello SPID Self Care in caso di attivazione di una o più credenziali di Livello SPID 2

Per eseguire l'Autenticazione, nel caso in cui siano state attivate una o più credenziali **SPID L2 (OTP Mobile e/o OTP con Display e/o Display Card**), il sistema chiede, oltre a **Username** e **password** (credenziali SPID L1) anche l'inserimento del Codice OTP temporaneo di accesso generato attraverso la credenziale SPID L2 desiderata tra quelle in proprio possesso. Di seguito il dettaglio della procedura:

- 1. Collegarsi a <u>https://selfcarespid.aruba.it/#/login;</u>
- 2. Inserire Username e password (credenziali SPID L1);
- 3. Cliccare su "Accedi" per proseguire:

| Inserisci la tua username e password SPID per<br>gestire la tua identità                      |   |
|-----------------------------------------------------------------------------------------------|---|
| Username:                                                                                     |   |
| testspid8                                                                                     |   |
| Hai dimenticato lo username?                                                                  | 2 |
| Password:                                                                                     |   |
| •••••                                                                                         | ] |
| Hai dimenticato la password?                                                                  |   |
| ACCEDI<br>e completa la tua identità digitale                                                 |   |
| Blocco d'emergenza Identità Digitale<br>Hai dimenticato il codice di emergenza?<br>Registrati |   |

- 4. Dall'apposito menù a tendina **selezionare la credenziale SPID L2 desiderata**, tra quelle in proprio possesso, quindi inserire un **codice OTP generato**. In caso di **credenziale smarrita e/o non più funzionante**, è possibile **sospenderla**;
- 5. Cliccare su "**Conferma**" per completare l'autenticazione:

| SPID Self Care<br>Per accedere al selfcare è<br>Seleziona la credenziale c<br>della credenziale <u>clicca qu</u> | necessaria la credenziale di livello più alto che hai attivato.<br>he desideri utilizzare ed effettua l'accesso. Se non sei più in possesso<br>li |
|----------------------------------------------------------------------------------------------------|----------------------------------------------------------------------------------------------------|
| Credenziale                                                                                                    | ArubaOTP Mobile (M39405923131                                                                                                    |
| Codice OTP                                                                                                    | 94665563                                                                                                    |
|                                                                                                    | CONFERMA                                                                                                    |

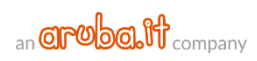

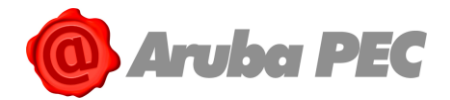

# 5.1.3 Accesso al Pannello SPID Self Care in caso di attivazione di una o più credenziali di Livello SPID 3

Per eseguire l'accesso al Pannello, nel caso in cui siano state attivate una o più credenziali **SPID L3** (**Tessera sanitaria con CNS** e/o **Firma Digitale** e/o **Firma Remota Aruba**), il sistema chiede, oltre a **Username** e **password** (credenziali SPID L1) anche l'autenticazione con la credenziale **SPID L3** desiderata tra quelle in proprio possesso. Di seguito il dettaglio della procedura:

- 1. Collegarsi a <u>https://selfcarespid.aruba.it/#/login;</u>
- 2. Inserire la propria Username e password (credenziali di Livello SPID 1);
- 3. Cliccare su "Accedi":

| Inserisci la tua username e password SPID per<br>gestire la tua identità                             |   |
|----------------------------------------------------------------------------------------------------|---|
| Username:                                                                                            |   |
| testspid8                                                                                            | ] |
| Hai dimenticato lo username?                                                                         | 2 |
| Password:                                                                                            | - |
|                                                                                                    | ] |
| Hai dimenticato la password?                                                                         |   |
| ACCEDI<br>e completa la tua identità digitale                                                        |   |
| <u>Blocco d'emergenza Identità Digitale</u><br>Hai dimenticato il codice di emergenza?<br>Registrati |   |
|                                                                                                    |   |

- Dall'apposito menù a tendina, selezionare la credenziale di accesso desiderata tra Smart Card (opzione valevole sia in caso di utilizzo di Tessera sanitaria con CNS che di Firma Digitale Aruba) e/o Firma Remota;
- 5. Cliccare su "**Conferma**" per proseguire:

| SPID Self Care<br>Per accedere al selfcare<br>Seleziona la credenziale<br>della credenziale <u>clicca d</u> | è necessaria la credenziale di livello più alto che hai attivato.<br>che desideri utilizzare ed effettua l'accesso. Se non sei più in possesso<br>qui |
|----------------------------------------------------------------------------------------------------|----------------------------------------------------------------------------------------------------|
| Credenziale                                                                                                 | Smart-card<br>Smart-card<br>Firma remota                                                                                                    |
|                                                                                                    | CONFERMA                                                                                                    |
|                                                                                                    |                                                                                                    |

Di seguito il dettaglio delle modalità di accesso, diverse a seconda della credenziale SPID 3 selezionata:

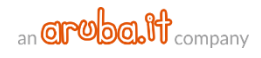

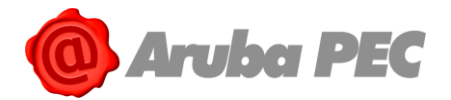

#### 1- Autenticazione con Firma Digitale Aruba e/o tessera sanitaria con CNS

**Prima di proseguire con l'autenticazione** verificare di aver collegato la propria tessera sanitaria con CNS e/o la propria Smart Card (in formato Sim o Carta di Credito) di Firma Digitale tramite Lettore (o Aruba Key o Token) a una presa USB del PC, e di essere in possesso del codice PIN rilasciato in fase di attivazione della stessa.

Una volta selezionata la voce "**Smart Card**" dall'apposito menù a tendina e cliccato su "**Conferma**", come indicato allo step precedente:

1. Selezionare il Certificato da utilizzare per l'Autenticazione e cliccare su "Ok" :

| $\leftrightarrow$ $\rightarrow$ X $\triangle$ (1) https://selfcarespid.aruba.it/#/log | ginconfirm                                     |                                                   |                 |       |             |                     | ☆ ©     | 0   |
|---------------------------------------------------------------------------------------|------------------------------------------------|---------------------------------------------------|-----------------|-------|-------------|---------------------|---------|-----|
| 👖 App 🔸 Guide pec.it   Guide ; 🔸 dev pec 🔸 login                                      | Seleziona un certi<br>Seleziona un certificato | ificato<br>o per autenticarti a ca.arubapec.it:44 | 3               | × Log | in - JIRA [ | Ambienti - Knowledg | Faceboo | ok. |
|                                                                                       | Soggetto                                       | Autorità emittente                                | Numero di serie |       |             |                     |         |     |
|                                                                                       | AMARANCIACIACI                                 | ArubaPEC S.p.A. NG CA 2                           |                 |       |             |                     |         |     |
|                                                                                       | X                                              | <b>N</b>                                          |                 |       |             |                     |         |     |
|                                                                                       | Informazioni certif                            | ficato                                            | ОК Ал           | nulla |             |                     |         |     |

2. Digitare in caso di utilizzo della **tessera sanitaria con CNS** il **codice PIN rilasciato in fase di attivazione** della stessa per completare l'accesso:

| BURGER                                                                                                    | DINUU      |   |  |
|----------------------------------------------------------------------------------------------------|------------|---|--|
| Digitare ii                                                                                                    | rin Olenie | / |  |
| And the second second s |            |   |  |
|                                                                                                    | -          |   |  |

3. In caso di utilizzo della Firma Digitale Aruba inserire il codice PIN della propria Smart Card:

| Sicurezza di Windows                               |
|----------------------------------------------------|
| Provider smart card Microsoft<br>Immettere il PIN. |
| PIN<br>•••••• <br><u>Ulteriori informazioni</u>    |
| OK Annulla                                         |

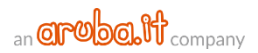

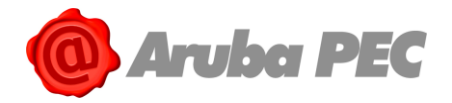

#### 2- Autenticazione con Firma Remota Aruba

Una volta selezionata la voce "**Firma Remota**" dall'apposito menù a tendina e cliccato su "**Conferma**", come indicato allo step precedente inserire:

- 1. Username di Firma Remota Aruba;
- 2. Dominio (nel caso in cui non si conosca lasciare l'opzione preimpostata di default "Firma")
- 3. Password dell'Account di Firma Remota;
- 4. Cliccare su "Accedi alla tua utenza":

| SPID Self Care<br>Per accedere al selfcare<br>Seleziona la credenziale<br>della credenziale <u>clicca c</u> | è necessaria la credenziale di livello più alto c<br>che desideri utilizzare ed effettua l'accesso. S<br><u>jui</u> | he hai attivato.<br>e non sei più in possesso |
|----------------------------------------------------------------------------------------------------|----------------------------------------------------------------------------------------------------|-----------------------------------------------|
| Credenziale                                                                                                 | Firma remota 🔹                                                                                                    | ]                                             |
| Inserisci le tue credenzi                                                                                   | ali di firma remota                                                                                                 |                                               |
| Username                                                                                                    | silvia.hom                                                                                                    | <b>~1</b>                                     |
| Dominio                                                                                                    | firma                                                                                                    | <b>≁</b> 2                                    |
| Password                                                                                                    | •••••                                                                                                    | <b>∠</b> 3                                    |
|                                                                                                    | Accedi<br>alla tua utenza                                                                                           | <b>∠</b> €                                    |
|                                                                                                    | CONFE                                                                                                    | RMA                                           |

 Selezionare il dispositivo di Firma Remota Aruba in proprio possesso, quindi digitare un Codice OTP generato con lo stesso;

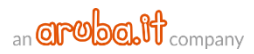

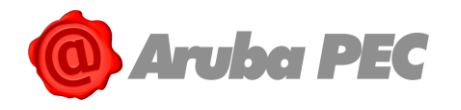

#### 6. Cliccare su "Conferma":

| SPID Self Care                                                                          |                                                          |                                                                                                    |
|-----------------------------------------------------------------------------------------|----------------------------------------------------------|----------------------------------------------------------------------------------------------------|
| Per accedere al selfcare<br>Seleziona la credenziale<br>della credenziale <u>clicca</u> | è necessaria la creder<br>che desideri utilizzare<br>qui | ziale di livello più alto che hai attivato.<br>e ed effettua l'accesso. Se non sei più in possesso |
| Credenziale                                                                             | Firma remota                                             | ▼                                                                                                  |
| Inserisci le tue credenzi                                                               | ali di firma remota                                      |                                                                                                    |
| Username                                                                                | silvia.hom                                               |                                                                                                    |
| Dominio                                                                                 | firma                                                    |                                                                                                    |
| Password                                                                                | •••••                                                    |                                                                                                    |
|                                                                                         |                                                          | Accedi<br>alla tua utenza                                                                          |
| Scegli come<br>generare l'OTP                                                           | OTP_DISPLAY                                              | T A A A A A A A A A A A A A A A A A A A                                                            |
| Codice OTP                                                                              | 620178                                                   | ×9                                                                                                 |
|                                                                                         |                                                          | CONFERMA 6                                                                                         |

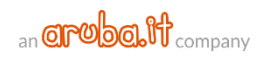

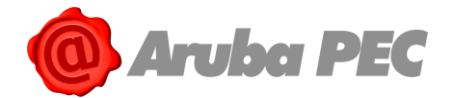

## 5.2 Tipologia di credenziali fornite

**Livello 1:** Sono costituite da Username e password scelti dall'utente (è un livello che tutte le Identità Digitali posseggono);

**Livello 2:** Sono costituite, oltre che da Username e password scelti dall'utente (credenziali di Livello SPID 1), anche da una credenziale di tipo OTP (One Time Password), cioè un codice temporaneo di accesso, generato attraverso l'App Aruba OTP mobile (credenziale compresa nella configurazione base offerta da Aruba), o Dispositivi Fisici (OTP con Display e Display Card attivabili a seguito dell'acquisto dei Dispositivi stessi). Garantiscono l'autenticazione per l'accesso ai servizi con un grado di sicurezza maggiore.

**Livello 3:** Sono costituite da Username e password scelti dall'utente (credenziali di Livello SPID 1) e da credenziali aggiuntive con associate la propria Firma Digitale e/o Remota Aruba e/o tessera sanitaria con CNS. Garantiscono l'autenticazione con un grado di sicurezza massimo richiesto per l'accesso ai servizi che trattano dati estremamente sensibili.

Le credenziali di Livello 2 e Livello 3 possono essere acquistate non solo in fase di primo ordine, ma in qualsiasi momento dall'Area Clienti, autenticandosi con login @aruba.it e relativa e password (Codici di Autenticazione).

Una volta scelta la tipologia di credenziale (L2 e/o L3) e il dispositivo di attivazione, il percorso di attivazione è diverso:

## 5.3 Attivazione OTP Mobile (L2)

**Per associare a SPID ARUBA ID la credenziale di SPID L2 con OTP mobile**, <u>autenticarsi al "Pannello</u> <u>SPID Self Care"</u> quindi eseguire gli Step indicati nell'ordine indicato:

# Step 1 da eseguire su Pannello SPID Self Care: associazione credenziale SPID L2 con OTP Mobile a SPID ARUBA ID

- 1. Selezionare la voce "Gestione credenziali" dal menù in alto a sinistra;
- 2. Cliccare su "Attiva" in corrispondenza del Livello SPID 2 ARUBA OTP MOBILE:

| SPID Self Care                                                     | Gestione credenziali                                                                         |                        |
|--------------------------------------------------------------------|----------------------------------------------------------------------------------------------|------------------------|
| Gestione identità                                                  | Livello SPID 1                                                                               | SOSPENDI IDENTITÀ      |
| Gestione credenziali                                               | Spred<br>PASSWORD<br>PASSWORD<br>♥ notificami l'accesso via email<br>MODIFICA PASSWORD       | 019 SOSPENDI<br>REVOCA |
| Informazioni utente<br>LE TUE INFORMAZIONI<br>PERSONALI            | Livello SPID 2                                                                               |                        |
| Ultimi accessi<br>GLI ACCESSI EFFETTUATI CON LE<br>TUE CREDENZIALI | ODAATTIVARE Scadenza: 17/05/2     ARUBAOTP MOBILE     M36     motificami l'accesso via email |                        |

3. Si visualizza la schermata "Scarica l'applicazione Aruba OTP". Collegarsi allo Store del proprio dispositivo mobile e scaricare la app "Aruba OTP", se non già fatto in precedenza. Completata

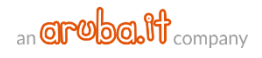

+ AGGIUNGI Credenziale

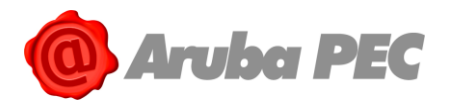

l'installazione, cliccare su "Prosegui":

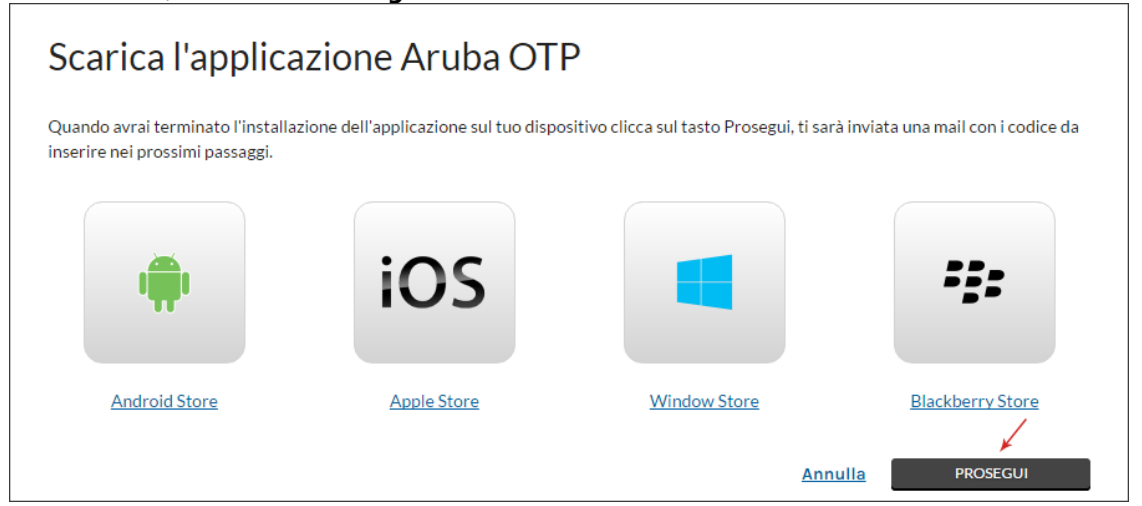

- 4. Si riceve apposita email "**Aruba ID Dati per associazione OTP Mobile**" contenente i codici di seguito esemplificati indispensabili per l'attivazione della credenziale:
  - Codice Seriale;
  - **Codice di attivazione** da inserire nell'**app mobile in fase di creazione account** (come indicato allo punto 2 dello step successivo di questa stessa guida). Il codice può essere trascritto o letto tramite il QrCode riportato nella email:

|            | Aruba ID - TEST2 ×<br>Aruba ID - Dati per associazione OTP Mobile                                            |
|------------|----------------------------------------------------------------------------------------------------|
|            | Gentile utente usernamebusiness,                                                                             |
|            | di seguito i codici necessari per l'associazione e l'utilizzo dell'OTP Mobile.                               |
| <b>4</b> → | Codice seriale: M3641653806209718<br>Codice di attivazione (da inserire nell'app mobile): 316330830579340622 |
|            | In alternativa puoi leggere il seguente QrCode attraverso l'App Aruba OTP:                                   |
|            |                                                                                                    |

- Inserire il "Codice Seriale" ricevuto per email nel Form "Verifica codice Seriale" del "Pannello SPID Self Care", visibile dopo aver cliccato su "Prosegui" alla schermata "Scarica l'applicazione Aruba OTP" indicata al punto 3;
- 6. Cliccare su "Conferma" per proseguire:

| Verifica codice s                    | eriale                                           |         |  |
|--------------------------------------|--------------------------------------------------|---------|--|
| Inserisci nel campo sottostante il c | odice seriale che ti è stato inviato via email   |         |  |
| Codice seriale :                     | M3840831460537139                                | • -5    |  |
|                                      | Email non ancora arrivata? <u>Invia di nuovo</u> |         |  |
|                                      |                                                  | Annulla |  |

7. Si riceve un SMS da mittente **Aruba ID** contenente un codice di verifica da utilizzare per verificare la propria credenziale Aruba OTP Mobile. Inserire il codice nel Form visualizzato;

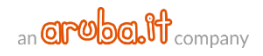

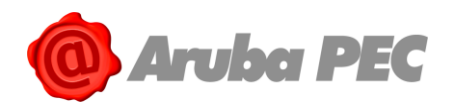

#### 8. Cliccare su "Conferma":

| Verifica codice                      | di sicurezza                                      |         |  |
|--------------------------------------|---------------------------------------------------|---------|--|
| Inserisci il codice di sicurezza che | ti abbiamo inviato via SMS                        |         |  |
| Il codice di verifica è              | stato inviato al tuo numero                       |         |  |
| Codice di verifica :                 | 266560<br>SMS non ricevuto? <u>Invia di nuovo</u> | ی جرآ   |  |
|                                      |                                                   | Annulla |  |

9. L'attivazione della credenziale SPID L2 è quasi conclusa. Per completarla, l'ultimo passaggio è l'inserimento di un codice OTP generato con l'app "Aruba OTP". Per generare il codice è necessario sospendere momentaneamente l'attivazione su "Pannello SPID Self Care" e creare un account sull'applicazione mobile "Aruba OTP".

# Step 2 da eseguire su smartphone: creazione account su app "Aruba OTP" e inserimento Codice di Attivazione

Completata l'installazione dell'applicazione sul proprio telefonino, per creare un account, aprire "**Aruba OTP**" quindi:

- 1. Selezionare "Nuovo utente" dal menù in alto a destra, per android;
- 2. Cliccare sul pulsante + in alto a destra in caso di iphone:

| ArubaOTP                  | 1                 | ati TIM 💎                                   | 10:18  | <b>a</b> \$ 75% |
|---------------------------|-------------------|---------------------------------------------|--------|-----------------|
| lista utenti attiv N<br>C | uovo utente<br>ති | Modifica<br>testotpmobile<br>otpfirmaremota | Utenti |                 |
|                           |                   |                                             |        |                 |
|                           |                   |                                             |        |                 |
|                           |                   |                                             |        |                 |
|                           |                   |                                             | $\sim$ |                 |

- 3. Alla pagina visualizzata compilare i campi indicati:
  - Su "Username" indicare l'Username SPID;
  - Su "Codice di Attivazione" inserire il codice di attivazione ricevuto con email "Aruba ID -Dati per associazione OTP Mobile". E' possibile trascrivere il codice o fotografare il QR Code contenuto nella email (modalità consigliata);

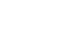

36|64

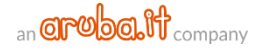

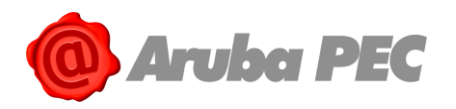

- Inserire una breve descrizione dell'Account (Facoltativo), ad esempio "SPID";
- Cliccare su "Attiva" (per android) o su "Salva" in alto a destra (per iphone):

|                                                                    |                     | 10:20                            | • \$ 75% E        |
|--------------------------------------------------------------------|---------------------|----------------------------------|-------------------|
| Nuovo utente                                                       | Annuna              | Nuovo otente                     |                   |
| Username:                                                          | USERNAME            |                                  |                   |
| usernamebusiness                                                   | usernamebus         | iness                            |                   |
| Digita il codice di attivazione:                                   | CODICE DI ATT       |                                  |                   |
| 316330830579340622                                                 | 3163308305          | 79340622                         | 5.V               |
| Puoi ricavare il tuo codice di attivazione fotografando il QR code | Pupi ricavare II ta | uo codice di attivazione fotogra | itando II QR Code |
| Breve descrizione account (facoltativo)                            | BREVE DESCRIZ       | SONE ACCOUNT (FACOLTAT           | IVO)              |
| SPID                                                               | account SPID        |                                  |                   |
| Attiva Ing.                                                        |                     |                                  |                   |

La **configurazione della app è completata**. Concludere l'attivazione della credenziale SPID L2 eseguendo lo step 3 di seguito esemplificato.

#### Step 3 da eseguire su Pannello Self Care: conclusione attivazione SPID L2 con OTP mobile

Alla schermata "Sincronizzazione Aruba OTP", inserire un codice OTP generato con app "Aruba OTP" configurata come allo step 2. Cliccare su "Conferma":

| Sincronizzazione                                  | e Aruba OTP                                       |                                             |         |
|---------------------------------------------------|---------------------------------------------------|---------------------------------------------|---------|
| Inserisci il codice OTP generato dal<br>generato. | tuo dispositivo. Il codice ha una valenza tempora | ale limitata. Assicurati di inserirlo appen | a viene |
| OTP                                               | 19066737                                          | • +                                         |         |
|                                                   |                                                   | <u>Annulla</u> CO                           |         |

L'attivazione è conclusa.

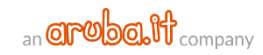

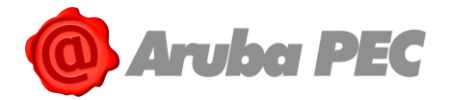

## 5.4 Attivazione OTP con Display (L2)

Per **attivare una credenziale aggiuntiva di Livello SPID 2** con **OTP con Display**, autenticarsi su "<u>Pannello SPID Self Care</u>", quindi:

- 1. In Home Page selezionare la voce "Gestione credenziali" dal menù a sinistra;
- 2. Cliccare su "Attiva" in corrispondenza del Livello SPID 2 OTP DISPLAY:

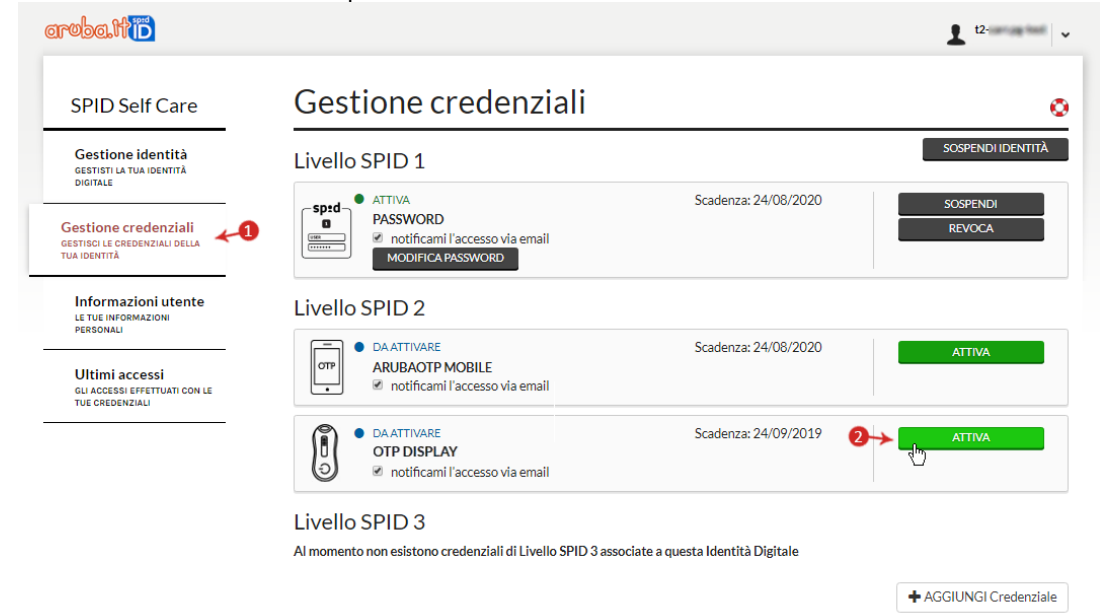

- 3. Alla schermata "Verifica codice seriale" inserire il codice seriale visibile sul retro del dispositivo, come da immagine esemplificativa sottostante;
- 4. Cliccare su "Conferma" per proseguire:

| Verifica codice s                     | eriale                                   |                 |         |  |
|---------------------------------------|------------------------------------------|-----------------|---------|--|
| Inserisci nel campo sottostante il co | dice seriale che trovi sul retro del tuo | dispositivo OTP |         |  |
| Codice seriale :                      | M3640831460537139                        | •               | )       |  |
| LODES 18403895                        |                                          |                 | Annulla |  |

- 5. Se il seriale inserito è corretto, si riceve un SMS da mittente Aruba ID, al numero di cellulare associato all'Identità Digitale, contenente un codice da utilizzare per verificare la propria credenziale Aruba OTP Fisico (nel caso in cui non si riceva l'SMS contenente il codice di verifica, cliccare su "Invia di nuovo" per riceverne altro). Inserire il codice nel Form visualizzato;
- 6. Cliccare su "**Conferma**":

| Verifica codice of                   | di sicurezza                     |         |  |
|--------------------------------------|----------------------------------|---------|--|
| Inserisci il codice di sicurezza che | ti abbiamo inviato via SMS       |         |  |
| Il codice di verifica è :            | stato inviato al tuo numero      |         |  |
| Codice di verifica :                 | 266560                           | ی 🛹     |  |
|                                      | SMS non ricevuto? Invia di nuovo |         |  |
|                                      |                                  | Annulla |  |

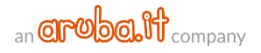

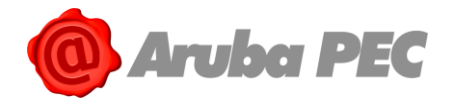

7. Alla seguente schermata "**Sincronizzazione Aruba OTP**", inserire un <u>codice OTP generato con il</u> <u>Dispositivo OTP con Display</u> e fare clic su "**Conferma**":

| Sincronizzazione                               | Aruba OTP                                        |                                                        |  |
|------------------------------------------------|--------------------------------------------------|--------------------------------------------------------|--|
| Inserisci il codice OTP generato dal generato. | tuo dispositivo. Il codice ha una valenza tempor | iporale limitata. Assicurati di inserirlo appena viene |  |
| OTP                                            | 19066737                                         | •                                                      |  |
|                                                |                                                  |                                                        |  |
|                                                |                                                  |                                                        |  |

8. L'attivazione è conclusa e in corrispondenza del Dispositivo Fisico associato è visibile la scritta "Attiva".

## 5.5 Attivazione con Display Card (L2)

Per **attivare una credenziale aggiuntiva di Livello SPID 2** con **Display Card**, autenticarsi su "<u>Pannello SPID Self Care</u>", quindi:

- 1. In Home Page selezionare la voce "Gestione credenziali" dal menù a sinistra;
- 1. Cliccare su "Attiva" in corrispondenza del Livello SPID 2 DISPLAY CARD:

| SPID Self Care                                                      | Gestione credenziali                                                          |                        | C                  |
|---------------------------------------------------------------------|-------------------------------------------------------------------------------|------------------------|--------------------|
| Gestione identità<br>Gestisti la tua identità                       | Livello SPID 1                                                                |                        | SOSPENDI IDENTITÀ  |
| Gestione credenziali<br>estisci le credenziali della<br>ua identità | ● ATTIVA<br>PASSWORD<br>● notificami l'accesso via email<br>MODIFICA PASSWORD | Scadenza: 24/08/2020   | SOSPENDI<br>REVOCA |
| Informazioni utente<br>LE TUE INFORMAZIONI<br>PERSONALI             | Livello SPID 2                                                                | Sectors 04/09/0000     |                    |
| Ultimi accessi<br>GLI ACCESSI EFFETTUATI CON LE<br>TUE CREDENZIALI  | ARUBAOTP MOBILE<br>• notificami l'accesso via email                           | Scauenza: 24/06/2020   | ATTIVA             |
|                                                                     | DA ATTIVARE DISPLAY CARD     notificami l'accesso via email                   | Scadenza: 24/09/2019 2 |                    |
|                                                                     | Livello SPID 3                                                                |                        |                    |

2. Alla schermata successiva inserire il **codice seriale visibile sul retro della card stessa** e cliccare su "**Conferma**" per proseguire:

| Verifica codice s                                           | eriale                           |     |                |    |
|-------------------------------------------------------------|----------------------------------|-----|----------------|----|
| Inserisci il codice seriale che trovi :<br>Codice seriale : | sul retro della tua display card | (1) |                |    |
|                                                             |                                  |     | Annulla CONFER | MA |

 Se il seriale inserito è corretto, si riceve un SMS da mittente Aruba ID, al numero di cellulare associato all'Identità Digitale, contenente un codice da utilizzare per verificare la propria credenziale Aruba OTP Fisico (nel caso in cui non si riceva l'SMS contenente il codice di verifica, cliccare su "Invia di nuovo" per riceverne altro). Inserire il codice nel Form visualizzato;

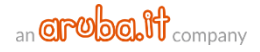

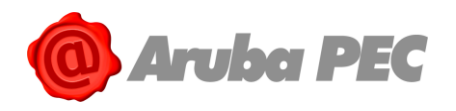

4. Cliccare su "Conferma":

| erifica codice o                  | di sicurezza                            |                 |       |
|-----------------------------------|-----------------------------------------|-----------------|-------|
| erisci il codice di sicurezza che | ti abbiamo inviato via SMS              |                 |       |
| Il codice di verifica è :         | stato inviato al tuo numero             |                 |       |
| Codice di verifica :              | 266560                                  | •               |       |
|                                   | SMS non ricevuto? <u>Invia di nuovo</u> |                 |       |
|                                   |                                         | Annulla CONFERM | MA In |

- 5. Alla seguente schermata "**Sincronizzazione Aruba OTP**", inserire un <u>codice OTP generato con la</u> <u>propria Display Card;</u>
- 6. Cliccare su "Conferma":

| Sincronizzazione Aruba OTP                              |                                                             |                                                         |  |  |  |  |  |
|---------------------------------------------------------|-------------------------------------------------------------|---------------------------------------------------------|--|--|--|--|--|
| Inserisci il codice OTP generato da<br>generato.<br>OTP | I tuo dispositivo. Il codice ha una valenza ter<br>19066737 | emporale limitata. Assicurati di inserirlo appena viene |  |  |  |  |  |
|                                                         |                                                             |                                                         |  |  |  |  |  |

7. L'attivazione è conclusa e in corrispondenza del Dispositivo Fisico associato è visibile la scritta "Attiva".

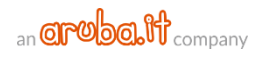

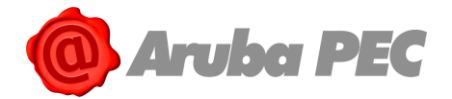

## 5.6 Attivazione credenziale SPID L3 con Firma Digitale

Per attivare e associare a **SPID ARUBA ID** una credenziale di **Livello 3** con **Firma Digitale** con Certificato CNS (non sono accettati "certificati di firma digitale qualificata di autenticazione personale (non CNS)"), autenticarsi su "<u>Pannello SPID Self Care</u>", quindi:

- 1. In Home Page selezionare la voce "Gestione credenziali" dal menù in alto a sinistra;
- 1. Cliccare su "Attiva" in corrispondenza di Livello SPID 3:

| SPID Self Care                                                     | Gestione credenziali                                                                |                      |                    |
|--------------------------------------------------------------------|-------------------------------------------------------------------------------------|----------------------|--------------------|
| Gestione identità                                                  | Livello SPID 1                                                                      |                      | SOSPENDI IDENTI    |
| Gestione credenziali<br>Sestisci le credenziali della              | Sprd<br>PASSWORD<br>Motificami l'accesso via email<br>MODIFICA PASSWORD             | Scadenza: 24/08/2020 | SOSPENDI<br>REVOCA |
| Informazioni utente<br>LE TUE INFORMAZIONI<br>PERSONALI            | Livello SPID 2                                                                      |                      |                    |
| Ultimi accessi<br>GLI ACCESSI EFFETTUATI CON LE<br>TUE CREDENZIALI | DA ATTIVARE     ARUBAOTP MOBILE     Ø notificami l'accesso via email                | Scadenza: 24/08/2020 | ATTIVA             |
|                                                                    | ATTIVA     DISPLAY CARD     inotificami l'accesso via email     RESETTA     RESYNCH | Scadenza: 24/09/2019 | SOSPENDI<br>REVOCA |
|                                                                    | Livello SPID 3                                                                      |                      |                    |
|                                                                    | DA ATTIVARE     SPID 3 GENERIC     Otificami l'accesso via email                    | Scadenza: 24/09/2019 | ATTIVA             |

 Alla schermata successiva selezionare il tipo di credenziale SPID con livello di sicurezza 3 da attivare (in questo caso scegliere la voce "Smart Card");

**Prima di proseguire con l'attivazione verificare di aver collegato a una presa USB del PC**, il dispositivo di Firma Digitale in proprio possesso;

- 3. Su "Associa il certificato SMART CARD" cliccare su "Prosegui";
- 4. Selezionare il Certificato da utilizzare per l'Autenticazione e cliccare su "Ok":

| C Caricamento in corso x +                                                            | A REAL PROPERTY OF A REAL PROPERTY OF A READ PROPERTY OF A REAL PROPERTY OF A REAL PROPERTY OF A REAL PROPERTY OF A REAL PROPERTY OF A REAL PROPERTY OF A REAL PROPERTY OF A REAL PROPERTY OF A REAL PROPERTY OF A REAL PROPERTY OF A REAL PROPERTY OF A REAL PROPERTY OF A REAL PROPER |                                |
|---------------------------------------------------------------------------------------|----------------------------------------------------------------------------------------------------|--------------------------------|
| $\leftrightarrow$ $\rightarrow$ X $\triangle$ (1) https://selfcarespid.aruba.it/#/log | jinconfirm                                                                                                    | \$ @ <b>6</b> :                |
| III App + Guide pecit   Guide p + dev pec + login                                     | Seleziona un certificato X Log in - JIRA 🗅 Ambie<br>Seleziona un certificato per autenticarti a ca.arubapec.it:443                                                                                                    | enti - Knowledg 😰 Facebook 🛛 » |
|                                                                                       | Soggetto Autorità emittente Numero di serie                                                                                                    |                                |
|                                                                                       | ArubaPEC S.p.A. NG CA 2                                                                                                    |                                |
|                                                                                       | <b>N</b>                                                                                                    |                                |
|                                                                                       | Informazioni certificato OK Annulla                                                                                                    |                                |

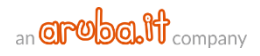

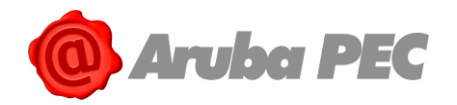

5. Digitare il codice PIN della propria Smart Card:

| Sicurezza di Wind              | ows X                                          |
|--------------------------------|------------------------------------------------|
| Provider sn<br>Immettere il PI | nart card Microsoft<br>N.                      |
|                                | PIN       •••••••       Ulteriori informazioni |
|                                | OK Annulla                                     |

6. Si riceve un SMS da mittente Aruba ID, al numero di cellulare associato alla propria Identità Digitale, contenente un codice da utilizzare per verificare la propria credenziale L3. Inserire il codice nel Form visualizzato, quindi cliccare su "Conferma" (nel caso in cui non si riceva l'SMS contenente il codice di verifica, cliccare su "Invia di nuovo" per riceverne altro):

| Verifica codice d                      | i sicurezza                                          |    |         |          |
|----------------------------------------|------------------------------------------------------|----|---------|----------|
| Inserisci il codice di sicurezza che t | abbiamo inviato via SMS<br>ato inviato al tuo numero |    |         |          |
| Codice di verifica :                   | ••••••                                               | 4> |         |          |
|                                        | SMS non ricevuto? <u>Invia di nuovo</u>              |    | Annulla | CONFERMA |

L'attivazione è conclusa. La credenziale L3 attivata con Firma Digitale ha validità solo ed

esclusivamente se la **CNS** cui è collegata la credenziale L3 **è in corso di validità**. Alla scadenza della CNS è possibile associare la credenziale L3 ad altra CNS valida.

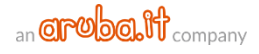

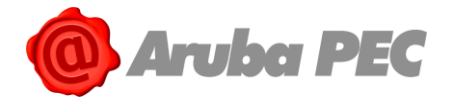

## 5.7 Attivazione credenziali SPID L3 con Tessera Sanitaria con CNS

Per attivare e associare a **SPID ARUBA ID** una credenziale di **Livello 3** con **Tessera Sanitaria con CNS** autenticarsi su "<u>Pannello SPID Self Care</u>", quindi:

- 1. In Home Page Selezionare la voce "Gestione credenziali" dal menù in alto a sinistra;
- 2. Cliccare su "Attiva" in corrispondenza del Livello SPID 3:

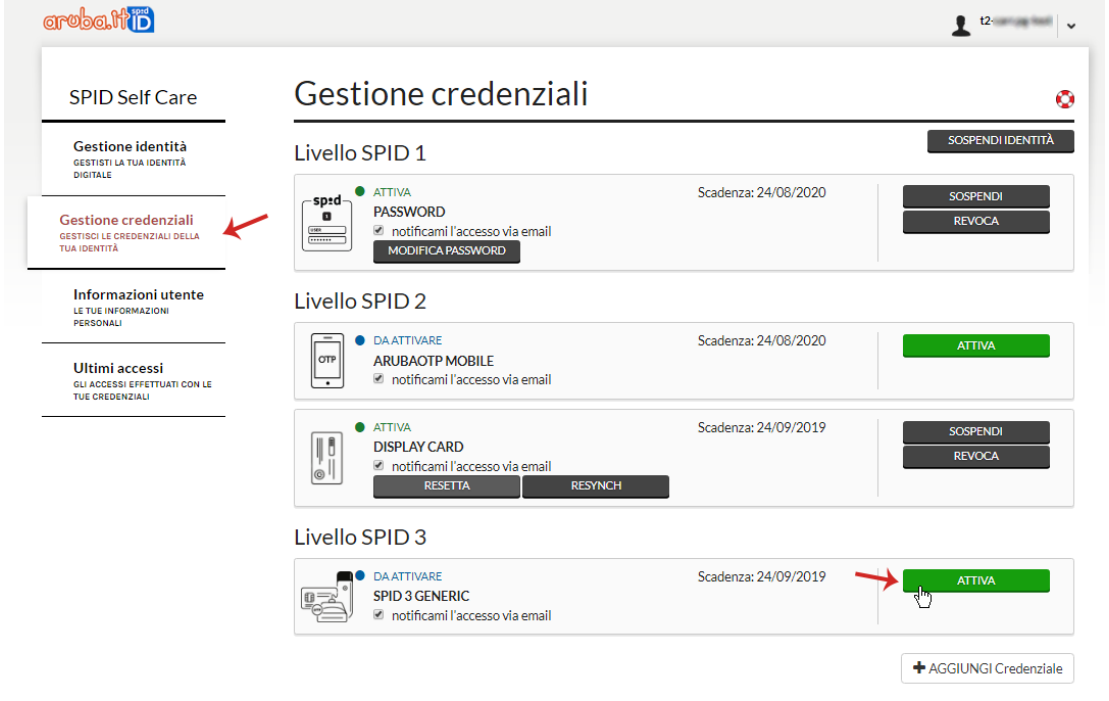

3. Alla schermata successiva selezionare il tipo di credenziale SPID con livello di sicurezza 3 da attivare (in questo caso scegliere la voce "**Smart Card**").

Prima di proseguire con l'attivazione verificare di aver collegato a una presa USB del PC la propria tessera sanitaria con CNS tramite Lettore, e di essere in possesso del codice PIN rilasciato in fase di attivazione della stessa.

- 4. Su "Associa il certificato SMART CARD" cliccare su "Prosegui;
- 5. Selezionare il Certificato da utilizzare per l'Autenticazione e cliccare su "Ok":

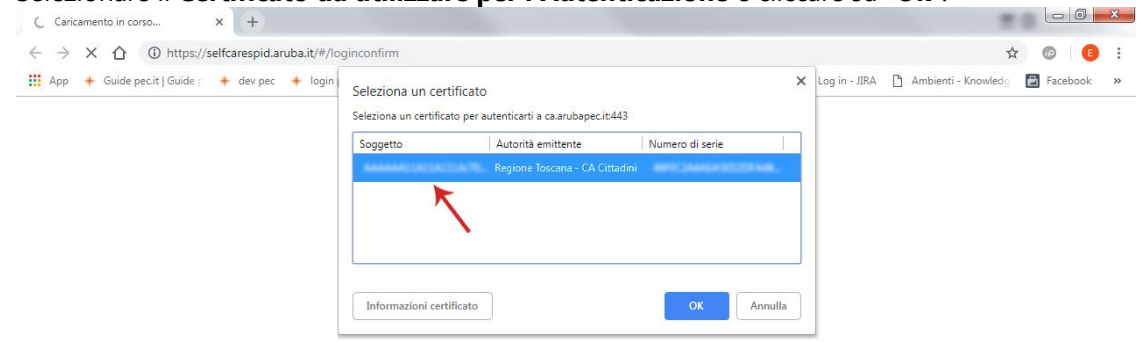

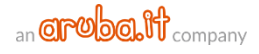

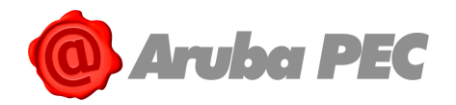

6. Digitare il codice PIN ricevuto in fase di attivazione della propria tessera sanitaria:

| Digitare il l | PIN Utente |   |  |
|---------------|------------|---|--|
| Man           |            | × |  |
|               | •••••      |   |  |
|               | -          |   |  |
| -             |            |   |  |

7. Si riceve un SMS da mittente Aruba ID, al numero di cellulare associato alla propria Identità Digitale, contenente un codice da utilizzare per verificare la propria credenziale L3. Inserire il codice nel Form visualizzato, quindi cliccare su "Conferma" (nel caso in cui non si riceva l'SMS contenente il codice di verifica, cliccare su "Invia di nuovo" per riceverne altro):

| risci il codice di sicurezza che | e ti abbiamo inviato via SMS |    |  |
|----------------------------------|------------------------------|----|--|
| / Il codice di verifica è        | stato inviato al tuo numero  |    |  |
| <b>v</b>                         |                              |    |  |
|                                  |                              |    |  |
| Codice di verifica :             |                              | <> |  |

L'attivazione è conclusa. La credenziale L3 attivata con tessera sanitaria con CNS ha validità solo ed esclusivamente se la tessera sanitaria cui è collegata la credenziale L3 è in corso di validità. Alla scadenza della CNS è possibile associare la credenziale L3 ad altra CNS valida.

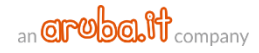

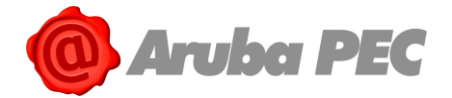

## 5.8 Attivazione credenziali SPID L3 con Firma Remota

Per attivare e associare a **SPID ARUBA ID** una credenziale di **Livello 3** con **Firma Remota** Aruba autenticarsi su "<u>Pannello SPID Self Care</u>", quindi:

- 1. In Home Page selezionare la voce "Gestione credenziali" dal menù in alto a sinistra;
- 2. Cliccare su "Attiva" in corrispondenza del Livello SPID 3:

| SPID Self Care                                                        | _ | Gestione credenziali                                                          |                      |                    |
|-----------------------------------------------------------------------|---|-------------------------------------------------------------------------------|----------------------|--------------------|
| Gestione identità<br>GESTISTI LA TUA IDENTITÀ                         | - | Livello SPID 1                                                                |                      | SOSPENDI IDENTIT   |
| Gestione credenziali<br>GESTISCI LE CREDENZIALI DELLA<br>TUA IDENTITÀ | ~ | ● ATTIVA<br>■<br>■<br>■<br>■<br>■<br>■<br>■<br>■<br>■<br>■<br>■<br>■<br>■     | Scadenza: 24/08/2020 | SOSPENDI<br>REVOCA |
| Informazioni utente<br>LE TUE INFORMAZIONI<br>BEORONALI               |   | Livello SPID 2                                                                |                      |                    |
| Ultimi accessi<br>GLI ACCESSI EFFETTUATI CON LE<br>TUE CREDENZIALI    | - | ■ DAATTIVARE     ARUBAOTP MOBILE     ✓ notificami l'accesso via email         | Scadenza: 24/08/2020 | AVITTA             |
|                                                                       | _ | ATTIVA     DISPLAY CARD     Orificami l'accesso via email     RESETTA RESYNCH | Scadenza: 24/09/2019 | SOSPENDI<br>REVOCA |
|                                                                       |   | Livello SPID 3                                                                |                      |                    |
|                                                                       |   | DAATTIVARE     SPID 3 GENERIC     Im otificami l'accesso via email            | Scadenza: 24/09/2019 |                    |

- 3. Alla schermata successiva selezionare il tipo di credenziale SPID con livello di sicurezza 3 da attivare (in questo caso scegliere la voce "**Firma Remota**");
- 4. Su "Associa la tua Firma Remota" inserire:
  - o Username di Firma Remota creato in fase di attivazione del servizio;
  - Dominio (nel caso in cui non si conosca lasciare l'opzione preimpostata di default "Firma");
  - Password dell'Account di Firma Remota. Il pulsante indicato in figura consente di visualizzare il codice in chiaro;
  - Cliccare su "ACCEDI ALLA TUA UTENZA":

| Associa la tua fir | ma remota  |                           |            |         |
|--------------------|------------|---------------------------|------------|---------|
| Username *:        | silvia.hom |                           | <b>_</b> 0 |         |
| Dominio *:         | firma      |                           | 2          |         |
| Password *:        | •••••      | ₫>                        | <b>3</b>   |         |
|                    |            | ACCEDI<br>ALLA TUA UTENZA | <b>*4</b>  |         |
|                    |            |                           |            | Annulla |

5. Selezionare il dispositivo di Firma Remota (Fisico o Mobile) in proprio possesso, quindi digitare un Codice OTP generato con lo stesso;

45|64

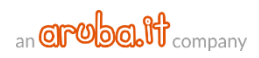

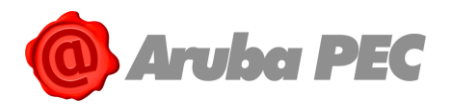

#### 6. Cliccare su "Conferma":

| Associa la tua fi             | rma remota            |            |                |          |
|-------------------------------|-----------------------|------------|----------------|----------|
| Login effettuata con s        | successo!             |            |                |          |
| Username *:                   | lvla.hom              |            |                |          |
| Dominio *: fi                 | rma                   |            |                |          |
| Password *:                   | • • • • • •           | <b>4</b> > |                |          |
|                               | ACCEDI<br>ALLA TUA UT | ENZA       |                |          |
| Scegli come generare l'OTP *: | OTP_DISPLAY           | 6          |                |          |
| Codice OTP *:                 | 620178                |            |                | <b>G</b> |
|                               |                       |            | <u>Annulla</u> | CONFERMA |

7. Si riceve un SMS da mittente Aruba ID, al numero di cellulare associato alla propria Identità Digitale, contenente un codice da utilizzare per verificare la propria credenziale L3. Inserire il codice nel Form visualizzato, quindi cliccare su "Conferma" (nel caso in cui non si riceva l'SMS contenente il codice di verifica, cliccare su "Invia di nuovo" per riceverne altro):

| /erifica codice c                     | li sicurezza                            |           |         |  |
|---------------------------------------|-----------------------------------------|-----------|---------|--|
| nserisci il codice di sicurezza che t | i abbiamo inviato via SMS               |           |         |  |
| Il codice di verifica è s             | tato inviato al tuo numero              |           |         |  |
| Codice di verifica :                  | ••••••                                  | <b>()</b> |         |  |
| *                                     | SMS non ricevuto? <u>Invia di nuovo</u> |           |         |  |
|                                       |                                         |           | Annulla |  |

L'attivazione è conclusa. La credenziale L3 attivata con Firma Remota ha validità solo ed esclusivamente se la Firma Remota cui è collegata la credenziale L3 è in corso di validità. Alla scadenza della Firma Remota è possibile associare la credenziale L3 ad altra Firma Remota valida.

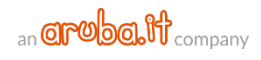

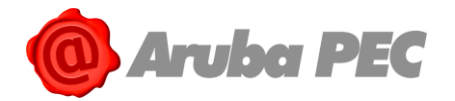

## 6. Utilizzo e gestione della credenziale SPID

#### Per accedere ai servizi online di Pubblica Amministrazione e privati aderenti con SPID ARUBA ID:

- Collegarsi al sito desiderato (ad esempio INPS);
- Individuare la Pagina di Autenticazione tramite SPID;
- Alla voce "Entra con SPID", selezionare Aruba ID.

A questo punto **le procedure da seguire**, esemplificate di seguito, si differenziano a seconda del livello di sicurezza richiesto dalla Pubblica Amministrazione o dai privati aderenti per l'accesso ai loro servizi:

**Qualora il Livello di sicurezza richiesto sia SPID L1**, l'Autenticazione avverrà tramite Username e password scelte dall'utente (è comunque possibile utilizzare i Livelli superiori di sicurezza, L2 o L3, qualora attivati, cliccando sugli specifici Form). **Il Livello di Sicurezza richiesto è riconoscibile dal numero 1** di fianco al logo SPID.

**Qualora il Livello di sicurezza richiesto sia SPID L2** l'Autenticazione avverrà tramite Username e password scelte dall'utente e da una credenziale di tipo OTP (One Time Password), cioè un codice temporaneo di accesso, generato attraverso l'App Aruba OTP mobile e Dispositivi Fisici, ovvero OTP con Display e Display Card (è comunque possibile utilizzare il Livello superiore di sicurezza L3, qualora attivato, cliccando sullo specifico Form). **Il Livello di Sicurezza richiesto è riconoscibile dal numero 2** di fianco al logo SPID.

**Qualora il Livello di sicurezza richiesto sia SPID L3** l'Autenticazione avverrà tramite Username e password scelte dall'utente e da una credenziale attivata con Firma Digitale, tessera sanitaria con CNS e/o Firma Remota. **Il Livello di Sicurezza richiesto è riconoscibile dal numero 3** di fianco al logo SPID.

## 6.1 Accesso ai servizi online di PA e privati con SPID ARUBA ID

Per accedere ai servizi online della Pubblica Amministrazione e dei privati aderenti con SPID ARUBA ID L1:

- Collegarsi al sito desiderato (ad esempio INPS) e individuare la Pagina di Autenticazione tramite SPID;
- Alla voce "Entra con SPID", selezionare ARUBA ID. Se il Livello di Sicurezza richiesto è L1 inserire:
  - Username SPID (qualora non lo si ricordi cliccare su "Nome utente dimenticato?" ed eseguire il recupero);
  - Relativa password (qualora non la si ricordi cliccare su "Password dimenticata?" impostarne una nuova).
     Inserendo il flag alla voce "Mostra Password" la stessa è visualizzata in chiaro, come da immagine esemplificativa sottostante;
  - 3. Se non si possiede **ARUBA ID** selezionare "**Non hai Spid? Registrati**" per acquistarlo da <u>www.pec.it;</u>
  - 4. Il pulsante "**Tempo rimanente**" in basso a sinistra, indica il tempo massimo a disposizione per eseguire l'autenticazione. Se si esaurisce il tempo senza aver concluso l'accesso riprendere il processo dal punto 1;
  - 5. Il pulsante "Tentativi rimanenti" in basso a destra, indica i Tentativi massimi (5) a disposizione per eseguire l'autenticazione. Nel caso in cui si inserisca un Username e/o password errati per più di 5 volte, l'accesso è inibito ed è necessario ripetere la procedura dal punto 1 (per ogni autenticazione errata il sistema indica progressivamente la diminuzione dei Tentativi a disposizione).

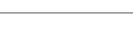

an **Orobolf** company

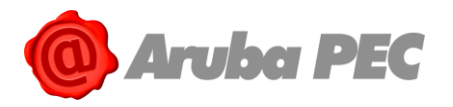

6. Cliccare su "Entra con SPID" per completare l'autenticazione;

| sp       |                                       | IN ALTERNA<br>SP2            |                  | IN ALTERN                     | R C 3      |
|----------|---------------------------------------|------------------------------|------------------|-------------------------------|------------|
|          | Nome utente                           |                              | <u>Nome uten</u> | te dimenticato ?              | -          |
| 0→       | usernamebu<br>Password                | isiness                      | Passwo           | rd dimenticata ?              |            |
|          |                                       | 2                            | ▶ 🛛 ма           | ostra password                |            |
|          | En En                                 | itra con SPID                | <b>.</b>         |                               | <b>←</b> 6 |
| 3→<br>4→ | <u>Non hai Spid?  </u><br>Tempo riman | Registrati!<br>ente: 02m 10s | Tentativi r      | <u>Annulla</u><br>imanenti: 5 | <b>~-5</b> |
|          | SAML                                  |                              | Rela             | ay State                      |            |

• Il sistema mostra i **Dati dell'Intestatario ARUBA ID** e il **codice Identificativo SPID**. Controllarne la correttezza e cliccare su "**Autorizza**" per concludere l'**autenticazione**.

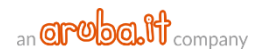

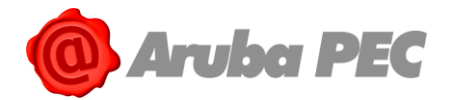

## 6.2 Accesso ai servizi online di PA e privati con SPID ARUBA ID L2

Per accedere ai servizi online della Pubblica Amministrazione e dei privati aderenti con SPID ARUBA ID L2:

- Collegarsi al sito desiderato (ad esempio INPS) e individuare la Pagina di Autenticazione tramite SPID;
- Alla voce "Entra con SPID", selezionare Aruba ID. Se il Livello di Sicurezza richiesto è L2 inserire:
  - 1. Username SPID (qualora non lo si ricordi cliccare su "**Nome utente dimenticato?**" ed eseguire il recupero);
  - Relativa password (qualora non la si ricordi cliccare su "Password dimenticata?" impostarne una nuova).
     Inserendo il flag alla voce "Mostra Password" la stessa è visualizzata in chiaro, come da immagine esemplificativa sottostante;
  - 3. Se non si possiede **ARUBA ID** selezionare "**Non hai Spid? Registrati**" per acquistarlo da <u>www.pec.it;</u>
  - 4. Il pulsante "**Tempo rimanente**" in basso a sinistra, indica il tempo massimo a disposizione per eseguire l'autenticazione. Se si esaurisce il tempo senza aver concluso l'accesso riprendere il processo dal punto 1;
  - 5. Il pulsante "Tentativi rimanenti" in basso a destra, indica i Tentativi massimi (5) a disposizione per eseguire l'autenticazione. Nel caso in cui si inserisca un Username e/o password errati per più di 5 volte, l'accesso è inibito ed è necessario ripetere la procedura dal punto 1 (per ogni autenticazione errata il sistema indica progressivamente la diminuzione dei Tentativi a disposizione).

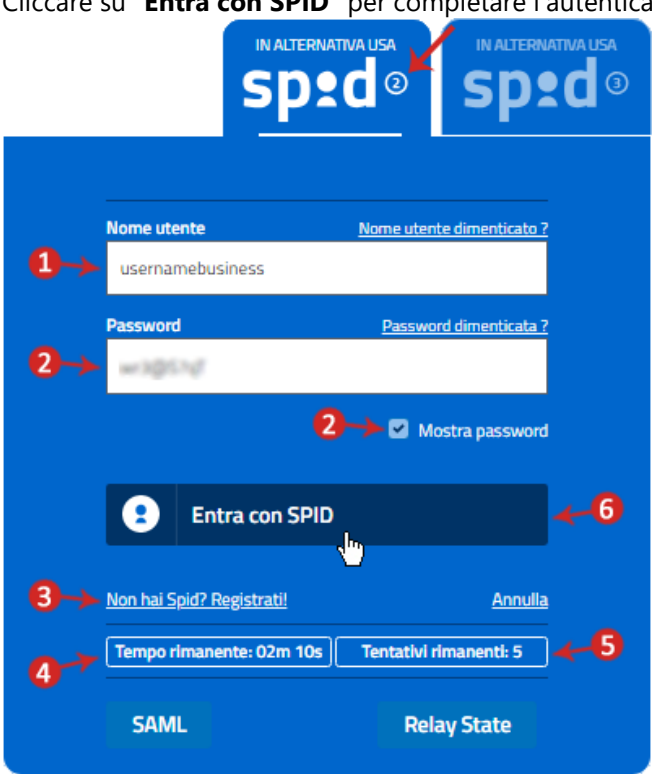

6. Cliccare su "Entra con SPID" per completare l'autenticazione;

• Si visualizzano tutti i **Dispositivi OTP Mobile e Fisici** associati alla propria Identità Digitale. Selezionare quello con cui si desidera effettuare l'autenticazione (l'immagine di seguito riportata a puro titolo esemplificativo si riferisce a una Identità SPID con attive credenziali SPID L2 con OTP

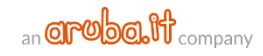

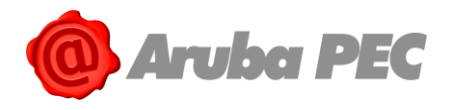

•

#### 50|64

#### Mobile e OTP con Display):

| sp                                                 | ed a sped a                         |
|----------------------------------------------------|-------------------------------------|
| Scegliere il metodo di ricezione del d             | codice temporaneo                   |
|                                                    | I                                   |
| <u>ArubaOTP Mobile</u><br><u>M3940592313161318</u> | <u>OTP Display</u><br>2600330300630 |
|                                                    | Annulla                             |
| Tempo rimanente: 04m 57s                           |                                     |

• Digitare il codice OTP generato con il dispositivo scelto, quindi cliccare su "**Entra con SPID**". Inserendo il flag alla voce "**Mostra OTP**" il codice è visibile in chiaro:

|                                             | sp                                        | ed®                                 | IN ALTERNA       | ativa usa |
|---------------------------------------------|-------------------------------------------|-------------------------------------|------------------|-----------|
| Per accedere al<br>temporaneo (OT<br>Codice | servizio è richiesta<br>P) generato dalla | a l'immissione o<br>Sua credenziale | del codice<br>2. |           |
|                                             |                                           | ,                                   | Mostra (         | ОТР       |
| Er                                          | ntra con SPII                             | D 🐣                                 |                  |           |
|                                             |                                           |                                     | Annulla          |           |
| Tempo rimane                                | nte: 03m 59s                              | Tentativi riman                     | ienti: 5         |           |

In caso di inserimento di codice errato, si visualizza un messaggio di errore, contenente il link al "<u>Pannello SPID Self Care</u>" da cui verificare la funzionalità del dispositivo eseguendo Resynch);

Inserito un codice OTP corretto, il sistema mostra i Dati dell'Intestatario ARUBA ID e il codice Identificativo SPID. Controllarne la correttezza e cliccare su "Autorizza" per concludere l'autenticazione.

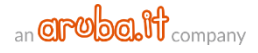

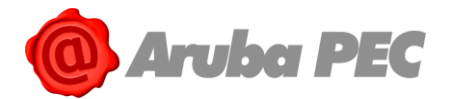

## 6.3 Accesso ai servizi online di PA e privati con SPID ARUBA ID L3

Per accedere ai servizi online della Pubblica Amministrazione e dei privati aderenti con SPID ARUBA ID L3:

- Collegarsi al sito desiderato (ad esempio INPS) e individuare la Pagina di Autenticazione tramite SPID;
- 2. Alla voce "Entra con SPID", selezionare Aruba ID. Se il Livello di Sicurezza richiesto è L3 scegliere la credenziale con cui autenticarsi tra Firma Digitale o tessera sanitaria con CNS (Smart Card) e Firma Remota:

| sp•d◎ĸ                                       |              |         |
|----------------------------------------------|--------------|---------|
| Scegliere il metodo di accesso al livello 3. |              |         |
| T<br>III<br>SmartCard                        | Firma Remota |         |
|                                              |              | Annulla |
| Tempo rimanente: 01m 20s                     |              |         |

A questo punto la procedura è diversa a seconda della credenziale selezionata. Di seguito i dettagli:

### 6.3.1 Accesso con SPID L3 e Firma Digitale e/o tessera sanitaria con CNS

Selezionando "**Smart Card**" allo step 2 precedentemente indicato, per autenticarsi ai servizi online della Pubblica Amministrazione e dei privati aderenti con **SPID L3** e una **Firma Digitale** e/o **tessera sanitaria con CNS**, alla schermata visualizzata:

1. Cliccare su "Entra con SPID". Prima di proseguire con l'attivazione verificare di aver collegato a una presa USB del PC, il dispositivo di Firma Digitale in proprio possesso o la propria tessera sanitaria con CNS tramite Lettore, e di essere in possesso del codice PIN rilasciato in fase di attivazione della stessa.

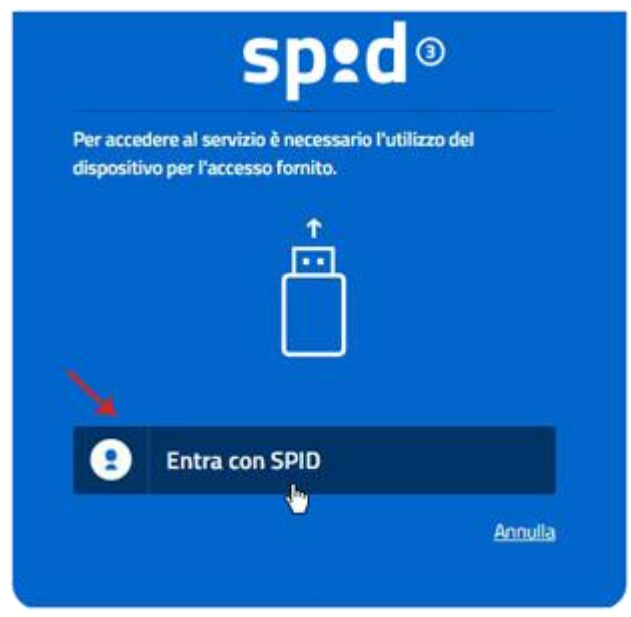

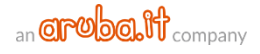

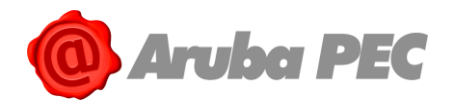

 Selezionare il Certificato da utilizzare per l'Autenticazione e cliccare su "Ok" (nel caso in cui il sistema non riconosca il Certificato cliccare <u>qui</u> per visionare le possibili causa del problema):

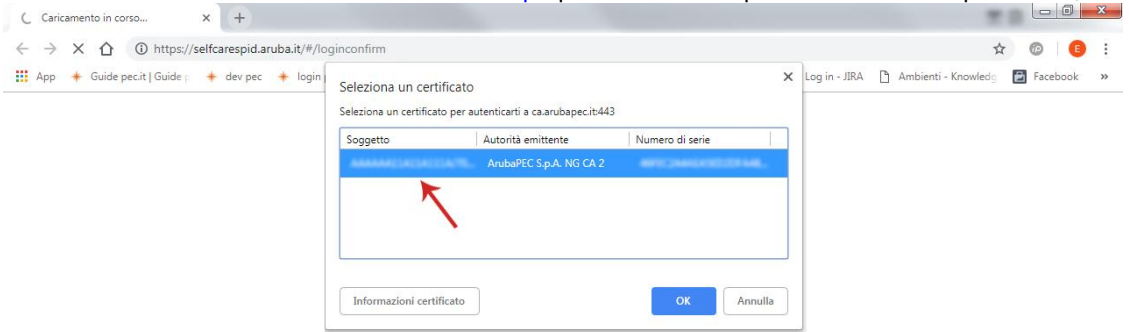

3. <u>Digitare il codice PIN della propria Smart Card e/o della propria Tessera Sanitaria con CNS:</u>

| Provider sn<br>Immettere il PII | nart card Microsoft<br>N.            |
|---------------------------------|--------------------------------------|
|                                 | PIN<br>•••••• Ulteriori informazioni |
|                                 | OK Annulla                           |

- 4. Il sistema mostra i **Dati dell'Intestatario ARUBA ID** e il **codice Identificativo SPID**. Controllarne la correttezza e cliccare su "**Autorizza**" per **concludere l'Autenticazione ai servizi online desiderati**;
- 5. Il pulsante "**Tempo rimanente**" in basso a sinistra indica il tempo massimo a disposizione per eseguire l'Autenticazione al servizio online desiderato. Nel caso in cui si esaurisca il tempo senza aver concluso l'accesso riprendere il processo dal punto 1:

|   | sp:d®                                                                           |              |
|---|---------------------------------------------------------------------------------|--------------|
|   | Per accedere al servizio richiesto è necessario l'u<br>seguenti dati personali: | utilizzo dei |
|   | Nome: Spid Nometest                                                             |              |
|   | Cognome: Spid Cognometest                                                       |              |
|   | Codice identificativo SPID:                                                     |              |
|   |                                                                                 |              |
|   | 2 Autorizza                                                                     | -            |
|   | $\sim$                                                                          |              |
|   |                                                                                 | Annulla      |
| > | Tempo rimanente: 04m 52s                                                        |              |

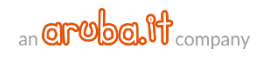

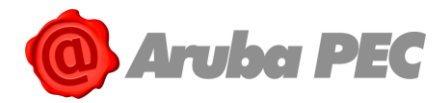

## 6.3.2 Accesso con SPID L3 e Firma Remota

Selezionando "**Firma Remota**" allo step 5 precedentemente indicato, per autenticarsi ai servizi online della Pubblica Amministrazione e dei privati aderenti con **SPID L3**, alla schermata visualizzata inserire:

- 1. Username di Firma Remota;
- 2. Relativa password. Inserendo il flag alla voce "Mostra Password" la stessa è visualizzata in chiaro;
- 3. Se non si possiede un **ARUBA ID** selezionare "**Non hai Spid? Registrati**" per acquistarlo da <u>www.pec.it;</u>
- Il pulsante "Tempo rimanente" in basso a sinistra, indica il tempo massimo a disposizione per eseguire l'autenticazione. Se si esaurisce il tempo senza aver concluso l'accesso riprendere il processo dal punto 1;
- 5. Il pulsante "Tentativi rimanenti" in basso a destra, indica i Tentativi massimi (5) a disposizione per eseguire l'autenticazione. Nel caso in cui si inserisca un Username e/o password errati per più di 5 volte, l'accesso è inibito ed è necessario ripetere la procedura dal punto 1 (per ogni autenticazione errata il sistema indica progressivamente la diminuzione dei Tentativi a disposizione);
- 6. Cliccare su "Entra con SPID":

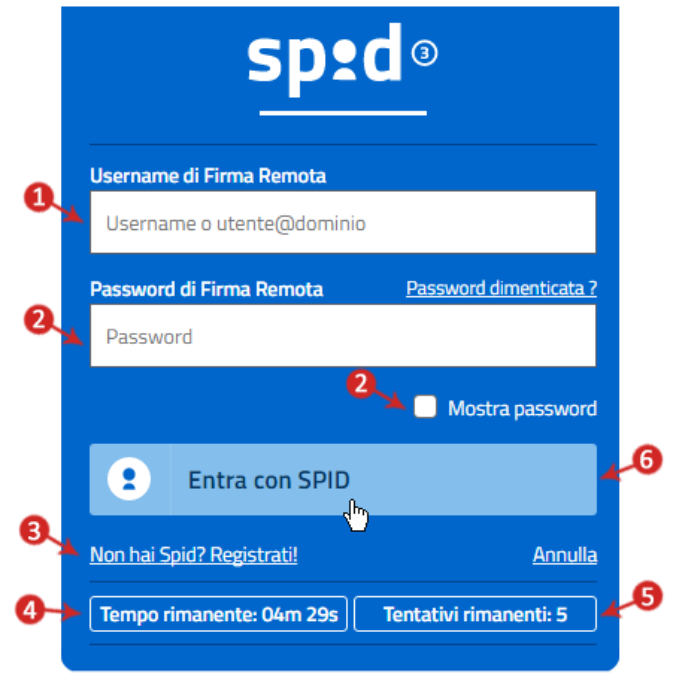

- Alla successiva parte della schermata visualizzata a seguito dell'inserimento delle corrette credenziali di Firma Remota digitare un Codice OTP generato con il Dispositivo in proprio possesso;
- 8. Dichiarare con apposito flag di essere consapevole della validità legale della Firma apposta;

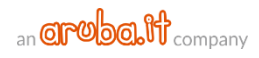

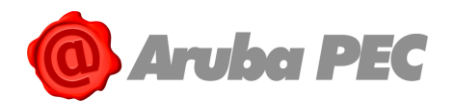

9. Cliccare su "Entra con SPID":

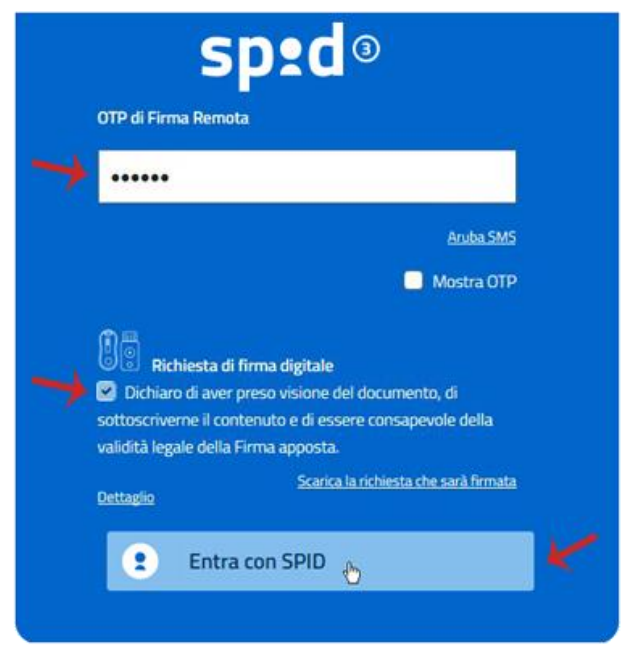

10. Il sistema mostra i Dati dell'Intestatario ARUBA ID e il codice Identificativo SPID. Controllarne la correttezza e cliccare su "Autorizza" per concludere l'Autenticazione ai servizi online desiderati.

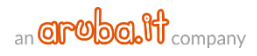

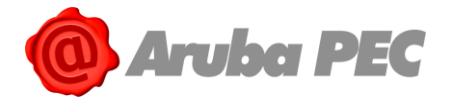

# 7. Sospensione SPID ARUBA ID e single credenziali L2 e/o L3

La **Sospensione** dell'Identità Digitale comporta un **blocco della stessa della durata di 30 giorni**. **L'operazione è reversibile**, in ogni momento si può eseguire il Ripristino di SPID ARUBA ID. Di seguito le procedure di sospensione dell'Identità stessa.

## 7.1 Sospensione SPID ARUBA ID e credenziali associate all'Identità

Per sospendere SPID ARUBA ID e tutte le credenziali associate all'Identità:

- 1. Autenticarsi su "Pannello SPID Self Care";
- 2. Selezionare il pulsante "**SOSPENDI IDENTITA**'" in alto a destra, presente in tutte le sezioni del Pannello:

| SPID Self Care                                                        | Gestione ic | lentità           |                                | •        |
|-----------------------------------------------------------------------|-------------|-------------------|--------------------------------|----------|
| Gestione identità                                                     |             | IDENTITÀ ATTIVA   |                                |          |
| SESTISTI LA TUA IDENTITÀ DIGITALE                                     |             | Data di scadenza: | 17/05/2019                     | U        |
| Gestione credenziali<br>gestisci le credenziali della<br>tua identità | @           | LA TUA IDENTITÀ A | RUBA ID                        |          |
|                                                                       | aroba.NB    | Username:         | polson-key                     |          |
| Informazioni utente                                                   |             | E-mail:           | ellos assinigidad analos it    | modifica |
| LE TUE INFORMAZIONI<br>PERSONALI                                      |             | Cellulare:        | +39                            | modifica |
|                                                                       |             | Codice emergenza: | *********************          | recupera |
| Ultimi accessi<br>GLI ACCESSI EFFETTUATI CON LE<br>TUE CREDENZIALI    |             | STATO VERIFICHE   |                                |          |
|                                                                       |             | E-mail:           | <ul> <li>Verificato</li> </ul> |          |
|                                                                       |             | Cellulare:        | <ul> <li>Verificato</li> </ul> |          |
|                                                                       |             | Dati e documenti: | <ul> <li>Verificati</li> </ul> | dettagli |

- 3. Inserire il Codice di Emergenza;
- 4. Cliccare su "**PROCEDI**":

|                                                                                                    |                                                                                                    | 1 RICHIESTA 2 RIEPILOGO                                                                                                    |  |
|----------------------------------------------------------------------------------------------------|----------------------------------------------------------------------------------------------------|----------------------------------------------------------------------------------------------------|--|
| Sospendi la tua ide                                                                                                    | entità digita                                                                                                    | ale Aruba ID                                                                                                    |  |
| Inserisci il codice di emerger<br>smarrito puoi usare il pulsar<br>La sospensione è uno stato t<br>richiesta di revoca definitiva<br>Riceverai tutte le informazio | nza che ti abbiamo inviato<br>nte di recupero presente a<br>:emporaneo: trascorsi 30<br>a dell'identità questa torn<br>oni per la revoca o riattiva | to in fase di attivazione dell'identità. Qualora tu lo abbia<br>a all'interno del Self care o nella maschera di Login.<br>O giorni dalla sospensione se non procederai alla<br>rnerà automaticamente Attiva.<br>vazione dopo la sospensione dell'identità |  |
| Codice d'emergenza                                                                                                    | •••••                                                                                                    | ♦ ←3                                                                                                    |  |
| <u>Torna al Self Care</u>                                                                                                    |                                                                                                    |                                                                                                    |  |

5. La **Sospensione è effettuata** e si visualizza una schermata di riepilogo con le modalità per procedere ad eventuale "**Revoca**" dell'Identità Digitale.

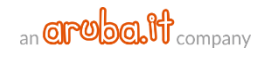

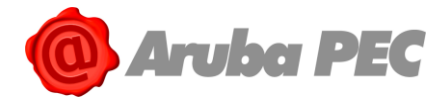

## 7.2 Blocco d'Emergenza di SPID ARUBA ID

Il Blocco d'Emergenza di SPID ARUBA ID equivale alla sospensione dell'Identità Digitale, ma può essere eseguito dalla pagina di Autenticazione del "Pannello SPID Self Care", quindi anche qualora non si sia in possesso di Username e password di accesso allo stesso (credenziali di Livello SPID 1). Per procedere:

- 1. Accedere al link https://selfcarespid.aruba.it/#/login
- 2. Alla pagina di autenticazione al "Pannello **SPID Self Care**" selezionare la specifica voce "**Blocco** d'Emergenza Identità Digitale":

| Inserisci la tua username e password SPID per<br>gestire la tua identità |  |
|--------------------------------------------------------------------------|--|
| Username:                                                                |  |
| Hai dimenticato lo username?                                             |  |
| Password:                                                                |  |
| Hai dimenticato la password?                                             |  |
| ACCEDI<br>e completa la tua identità digitale                            |  |
| Blocco d'emergenza Identità Digitale                                     |  |
| <u>Hai dimenticato il codice di emergenza?</u><br><u>Registrati</u>      |  |
|                                                                          |  |

- 3. Su "Blocca la tua Identità Digitale"inserire:
  - Codice Fiscale intestatario SPID ID in caso di persona fisica o Partita Iva in caso di persona giuridica (selezionare il Tipo Identità utilizzando apposito menù a tendina in corrispondenza della voce "Persona fisica");
  - Codice di Emergenza;
  - Cliccare su "PROCEDI":

| Blocca la tua identità digitale    |                             |          |  |
|------------------------------------|-----------------------------|----------|--|
| Inserisci i dati per richiedere il | blocco della tua identità d | igitale. |  |
| Tipo identità                      | Persona fisica              | ¥        |  |
| Codice Fiscale                     | 00-211000-000               | ×3       |  |
| Partita iva                        | Partita iva                 |          |  |
| Codice d'emergenza                 | •••••                       | <٩>      |  |
| <u>Torna alla Login</u>            |                             | PROCEDI  |  |

4. Confermare il Blocco della propria Identità inserendo un codice di Conferma ricevuto tramite SMS da mittente "**ArubaID**";

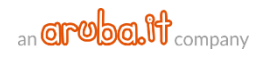

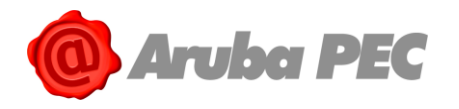

5. Cliccare su "**PROCEDI**":

| Conferma blocco della tua identità digitale                                                                                                    |                                  |              |  |
|----------------------------------------------------------------------------------------------------|----------------------------------|--------------|--|
| Ti abbiamo appena inviato un SMS con il codice di conferma blocco.<br>Per continuare devi inserire sotto il codice di conferma blocco appena ricevuto. |                                  |              |  |
| Codice di conferma<br>blocco                                                                                                    | SMS non arrivato? Invia di nuovo | <b>≁4</b>    |  |
| <u>Torna alla Login</u>                                                                                                    | PROCED                           | <b>1</b> ~~5 |  |
|                                                                                                    |                                  |              |  |

6. Si visualizza un messaggio di esito positivo della operazione.

# 7.3 Sospensione SPID ARUBA ID con invio Modulo per sospetto uso fraudolento

Nel caso in cui non si riesca a sospendere SPID ARUBA ID tramite una delle procedure sopra elencate, o qualora si richieda la Sospensione dell'Identità Digitale per presunto furto d'Identità o utilizzo fraudolento da parte di terzi, inviare ad Aruba specifica richiesta scritta. Di seguito sono indicate le modalità di invio previste, è sufficiente sceglierne una:

| DOCUN    | MENTAZIONE NECESSARIA                                                                                                    | MODALITA' DI INVIO                                                                                                    |
|----------|----------------------------------------------------------------------------------------------------|----------------------------------------------------------------------------------------------------|
| 1.<br>2. | Modulo di Revoca/Sospensione debitamente compilato<br>e sottoscritto dal Titolare Identità Digitale in caso di<br>Persona Fisica e Legale Rappresentante in caso di<br>Persona Giuridica (il modulo è scaricabile dalla pagina di<br>"Riepilogo" in fase di Sospensione della propria Identità<br>Digitale);<br>Scansione Fronte Retro del Documento d'Identità e<br>Codice Fiscale Titolare ID SPID in caso di Persona Fisica<br>e Legale Rappresentante in caso di Persona Giuridica; | <ul> <li>Da una casella di posta<br/>elettronica certificata<br/>all'indirizzo PEC<br/><u>assistenza.spid@arubapec.it</u>.</li> </ul> |
| 1.       | Modulo di Revoca/Sospensione in formato elettronico<br>debitamente compilato e sottoscritto con firma digitale<br>o elettronica dal Titolare Identità Digitale in caso di<br>Persona Fisica e Legale Rappresentante in caso di<br>Persona Giuridica (il modulo è scaricabile dalla pagina di<br>"Riepilogo" in fase di Sospensione della propria Identità<br>Digitale);                                                                                                    | <ul> <li>email<br/>a <u>assistenza.spid@arubapec.it</u>.</li> </ul>                                                                   |

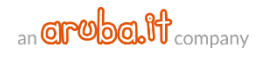

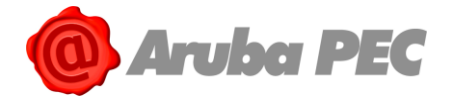

## 7.4 Riattivare SPID ARUBA ID precedentemente Sospeso

Per riattivare SPID ARUBA ID precedentemente sospeso e/o bloccato d'emergenza:

- 1. Autenticarsi su "<u>Pannello SPID Self Care</u>" utilizzando la credenziale SPID di Livello più alto attiva al momento della sospensione;
- 2. Selezionare il pulsante "**RIATTIVA IDENTITA**'" in alto a destra:

| aroba.ItiD                                       |             |                      |                                | 1 pilening -    |
|--------------------------------------------------|-------------|----------------------|--------------------------------|-----------------|
| SPID Self Care                                   | Gestione id | entità               |                                | 0               |
| Gestione identità                                | -           | → • IDENTITÀ SOSPESA | *                              |                 |
| GESTISTI LA TUA IDENTITÀ DIGITALE                | _ <b>_</b>  | LA TUA IDENTITÀ A    | RUBA ID                        |                 |
| Gestione credenziali                             | @ <u></u>   | Username:            | polson-key                     |                 |
| GESTISCI LE CREDENZIALI DELLA<br>TUA IDENTITÀ    |             | E-mail:              | fladure/flate/joint/action/    | modifica        |
|                                                  | aroba.ttiiD | Cellulare:           | +39                            | modifica        |
| Informazioni utente                              |             | Codice emergenza:    | ************                   | recupera        |
| PERSONALI                                        |             | STATO VERIFICHE      |                                |                 |
| Ultimi accessi                                   |             | E-mail:              | <ul> <li>Verificato</li> </ul> |                 |
| GLI ACCESSI EFFETTUATI CON LE<br>TUE CREDENZIALI |             | Cellulare:           | <ul> <li>Verificato</li> </ul> |                 |
|                                                  |             | Dati e documenti:    | Verificati                     | <u>dettagli</u> |

- 3. Inserire il <u>Codice di Emergenza</u> (in caso di smarrimento seguire le indicazioni alla <u>guida</u> <u>dedicata</u> per il recupero);
- 4. Cliccare su "PROCEDI" per continuare:

| Riattiva la tua identità digitale                                                                                                    |                                        |   |            |  |
|----------------------------------------------------------------------------------------------------|----------------------------------------|---|------------|--|
| Se desideri riattivare la tua identità inserisci il codice di emergenza che ti abbiamo inviato in fase di<br>attivazione della stessa. Qualora tu lo abbia smarrito puoi usare il pulsante di recupero presente all'interno<br>del Self care o nella maschera di Login. |                                        |   |            |  |
| Motivo della revoca/sospen:                                                                                                    | spensione: sospesa per disconoscimento |   |            |  |
| Codice d'emergenza                                                                                                    | •••••                                  | Ø | <b>←</b> 3 |  |
| Torna al Self Care                                                                                                    |                                        |   | -4         |  |

5. Si visualizza un messaggio di esito positivo dell'operazione.

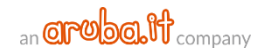

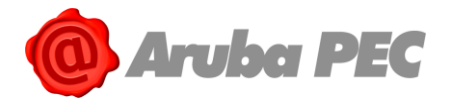

## 7.5 Sospensione credenziale di livello massimo per accedere al Self care

L'accesso al Pannello SPID Self Care avviene con **Username** e **password** (credenziali di Livello SPID 1) e la credenziale di Livello più alto attivata tra SPID L2 e/o L3. Nel caso in cui **sia stata smarrita la credenziale di Livello L2 o L3 indispensabile all'accesso**, o **la stessa non sia più funzionante**, è possibile:

- Sospendere la credenziale smarrita e/o non più funzionante in fase di autenticazione al pannello;
- Completata la sospensione, accedere al pannello con la sola credenziali SPID L1 (Username e password);

• Una volta eseguita l'autenticazione, **resettare la credenziale** smarrita e/o non più funzionante. Per procedere:

- 1. Collegarsi a <u>https://selfcarespid.aruba.it/#/login;</u>
- 2. Inserire la propria Username e password (credenziali di Livello SPID 1);
- 3. Cliccare su "Accedi":

| Inserisci la t                                             | tua username e password S<br>gestire la tua identità  | PID per |
|------------------------------------------------------------|-------------------------------------------------------|---------|
| Username:                                                  |                                                       |         |
| testspid8                                                  |                                                       |         |
| Hai dimentica                                              | to lo username?                                       | 2       |
| Password:                                                  |                                                       |         |
| •••••                                                      | •••                                                   |         |
| Hai dimentica                                              | ato la password?                                      |         |
| ACCEDI<br>e completa                                       | la tua identità digitale                              | 3       |
| <u>Blocco d'emer</u><br>Hai dimentica<br><u>Registrati</u> | genza Identità Digitale<br>to il codice di emergenza? |         |

4. Il sistema mostra in automatico la credenziale più alta attivata tra L2 e L3 (ad esempio OTP fisico o L3 con Smart Card, CNS o Firma Remota). Nel caso in cui la credenziale sia stata smarrita o non sia più funzionante, cliccare su "clicca qui", come mostrato in figura, per sospenderla:

| SPID Self Care                                                                                     |                                                                                       |                                                                  |
|----------------------------------------------------------------------------------------------------|---------------------------------------------------------------------------------------|------------------------------------------------------------------|
| Per accedere al selfcare è i<br>Seleziona la credenziale ch<br>della credenziale <u>clicca qui</u> | necessaria la credenziale di livello p<br>ne desideri utilizzare ed effettua l'a<br>i | più alto che hai attivato.<br>ccesso. Se non sei più in possesso |
| Credenziale                                                                                        | Smart-card                                                                            | ¥                                                                |
| <u>torna alla login</u>                                                                            | CONFERMA                                                                              |                                                                  |
|                                                                                                    |                                                                                       |                                                                  |

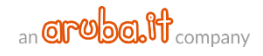

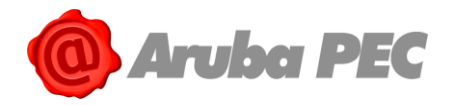

5. Inserire Username e Codice di Emergenza quindi cliccare su "PROCEDI":

| Sospensione of                                                                                                    | lelle credenziali                      |           |  |  |
|----------------------------------------------------------------------------------------------------|----------------------------------------|-----------|--|--|
| Inserisci la tua username e il codice di emergenza ricevuto al momento dell'attivazione della tua identità ArubaID,<br>premendo Procedi ti verranno sospese tutte le credenziali e potrai accedere al selfcare con la sola password.<br>Dopo l'accesso ricordati di attivare nuovamente le credenziali che vuoi utilizzare ed effettuare il reset per<br>sincronizzare nuovamente quelle non più funzionanti |                                        |           |  |  |
| Username                                                                                                    | giorgio.gamberi                        | <b>9</b>  |  |  |
| Codice d'emergenza                                                                                                    | Codice d'emergenza                     | <b>()</b> |  |  |
|                                                                                                    | <u>Hai dimenticato il codice di er</u> | nergenza? |  |  |
| <u>Torna alla Login</u>                                                                                                    | P                                      | ROCEDI    |  |  |

- 6. Se i dati inseriti sono corretti, si visualizza il seguente messaggio di conferma ed è possibile:
  - In caso di sospensione credenziale L2 con solo L1 e L2 attiva, accedere a SPID Self care con la sola L1;
  - In caso di sospensione di una credenziale L3 con solo L1 e L3 attive, accedere a SPID Self care con la sola L1;
  - In caso di sospensione di una credenziale L3 con L1, L2 e L3 attive, accedere a SPID Self care con L1 e L2 (se necessario ripetere la sospensione fatta per la credenziale L3 anche per la L2);

| SPID Self Care                                                                                                    |                                     |                                         |  |  |
|----------------------------------------------------------------------------------------------------|-------------------------------------|-----------------------------------------|--|--|
| La sospensione delle credenziali è stata effettuata con successo, adesso puoi accedere al selfcare utilizzando la tua username e password |                                     |                                         |  |  |
| Inserisci la tua username e password SPID per gestire la tua identità                                                                     |                                     |                                         |  |  |
| Username                                                                                                    | Username                            |                                         |  |  |
| Password                                                                                                    | Password                            |                                         |  |  |
|                                                                                                    |                                     | ACCEDI                                  |  |  |
| hai dimenticato la passwo                                                                                                    | <u>ord?</u>                         | hai dimenticato il codice di emergenza? |  |  |
| <u>hai dimenticato lo userna</u>                                                                                                    | <u>me?</u> oppure <u>registrati</u> | blocco d'emergenza identità digitale    |  |  |

Eseguita l'autenticazione, si visualizza "Sospesa" in corrispondenza della credenziale L2 o L3 sospesa.

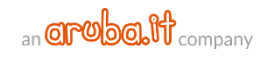

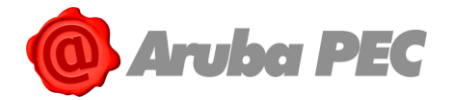

## 7.6 Sospendere una singola credenziale SPID L1 e/o L2 e/o L3

#### Per sospendere una singola credenziale di Livello SPID 1 e/o Livello SPID 2 e/o Livello SPID 3,

- 1. Autenticarsi su "Pannello SPID Self Care";
- 2. Selezionare la voce "Gestione credenziali" dal menù in alto a sinistra;
- 3. Selezionare il pulsante "**Sospendi**" in corrispondenza della credenziale L1, L2 e/o L3 che si vuole sospendere, (l'esempio di seguito riportato a puro titolo esemplificativo si riferisce alla credenziale SPID 2 con OTP Mobile):

| Livello SPID 1                                                                                                    | SOSPENDI IDENTITÀ                                                                                                    |
|----------------------------------------------------------------------------------------------------|----------------------------------------------------------------------------------------------------|
|                                                                                                    |                                                                                                    |
| ATTIVA Scadenza: 22/08/2019     PASSWORD     MODIFICA PASSWORD                                                                               | SOSPENDI<br>REVOCA                                                                                                    |
| Livello SPID 2                                                                                                    |                                                                                                    |
| ATTIVA Scadenza: 22/08/2019     ATTIVA Scadenza: 22/08/2019     ARUBAOTP MOBILE     M     ontificami l'accesso via email     RESETTA RESYNCH |                                                                                                    |
|                                                                                                    |                                                                                                    |
|                                                                                                    | Scadenza: 22/08/2015         PASSWORD         Image: Constraint of the second second s |

4. Il sistema chiede conferma dell'operazione:

| Conferma                                                                |                  |
|-------------------------------------------------------------------------|------------------|
| Sei sicuro di voler procedere con la sospensione di questa credenziale? | 1                |
|                                                                         | Annulla CONFERMA |

5. Si visualizza la voce "**Sospesa**" in corrispondenza della credenziale stessa, ed è possibile **riattivarla** o **disattivarla definitivamente** cliccando su "**Revoca**":

| SPID Self Care                                                                    | Gestione credenziali                                                                   |                                |
|-----------------------------------------------------------------------------------|----------------------------------------------------------------------------------------|--------------------------------|
| Gestione identità<br>gestisti la tua identità                                     | Livello SPID 1                                                                         | SOSPENDI IDENTI                |
| DIGITALE<br>Gestione credenziali<br>Gestisci le credenziali della<br>TUA identità | ATTIVA Scadenza:     PASSWORD     Ontificami l'accesso via email     MODIFICA PASSWORD | :22/08/2019 SOSPENDI<br>REVOCA |
| Informazioni utente                                                               | Livello SPID 2                                                                         |                                |
| Ultimi accessi<br>gu accessi effettuati con le<br>tue credenziali                 | Scadenza:                                                                              | :22/08/2019 Attriva<br>Revoca  |
|                                                                                   |                                                                                        |                                |

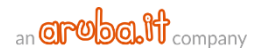

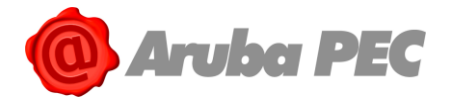

## 7.7 Riattivare una singola credenziale L1 e/o L2 e/o L3

#### Per **Riattivare una singola credenziale di Livello SPID 1 e/o Livello SPID 2 e/o Livello SPID 3** precedentemente **Sospesa**:

- 1. Autenticarsi su "Pannello SPID Self Care";
- 2. Selezionare la voce "Gestione credenziali" dal menù in alto a sinistra;
- Selezionare il pulsante "Attiva" in corrispondenza della credenziale L1, L2 e/o L3 precedentemente sospesa, (l'esempio di seguito riportato a puro titolo esemplificativo si riferisce alla credenziale SPID 2 con OTP Mobile):

| SPID Self Care                                                     | Gestione credenziali                                                                                          | C                  |
|--------------------------------------------------------------------|----------------------------------------------------------------------------------------------------|--------------------|
| Gestione identità<br>GESTISTI LA TUA IDENTITÀ                      | Livello SPID 1                                                                                                | SOSPENDI IDENTITÀ  |
| estione credenziali<br>ISTISCI LE CREDENZIALI DELLA                | ATTIVA Scadenza: 22/08/2019 PASSWORD Motificami l'accesso via email MODIFICA PASSWORD                         | SOSPENDI<br>REVOCA |
| Informazioni utente<br>LE TUE INFORMAZIONI<br>PERSONALI            | Livello SPID 2                                                                                                |                    |
| Ultimi accessi<br>GLI ACCESSI EFFETTUATI CON LE<br>TUE CREDENZIALI | SOSPESA Scadenza: 22/08/2019      ARUBAOTP MOBILE      M     M     ortificami l'accesso via email     RESETTA | ATTIVA<br>REVOCA   |
|                                                                    | Livello SPID 3                                                                                                |                    |

4. Confermare l'operazione:

| Conferma                                                               |                  |
|------------------------------------------------------------------------|------------------|
| Sei sicuro di voler procedere con l'attivazione di questa credenziale? | $\searrow$       |
|                                                                        | Annulla CONFERMA |

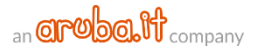

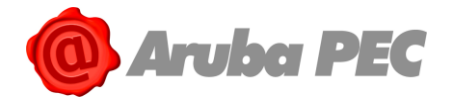

La **Revoca** della propria Identità Digitale comporta la **disattivazione dell'Identità stessa**. Le procedure sono diverse a seconda che:

- Si voglia **revocare una singola credenziale** L1, L2 e/o L3, e non l'intera Identità Digitale stessa (procedura eseguibile online);
- Si chieda la Revoca dell'intera Identità Digitale e di tutte le credenziali a essa associate (prevede l'invio di specifica documentazione).

Di seguito i dettagli delle procedure. **L'operazione di Revoca è irreversibile**. Una volta completata, non è più possibile ripristinare il proprio SPID ID o una singola credenziale di Livello SPID 1 e/o Livello SPID 2.

## 8.1 Revocare SPID ARUBA ID e credenziali associate all'Identità

Per chiedere la **Revoca della propria Identità Digitale e di tutte le credenziali a essa associate sospendere SPID ARUBA ID**. **Conclusa la Sospensione**, inviare ad Aruba, entro 30 giorni dalla conclusione della sospensione specifica richiesta scritta di Revoca. In caso contrario l'Identità **torna automaticamente Attiva**. **Di seguito sono indicate le modalità di invio documentazione previste, è sufficiente sceglierne una**:

| DOCUMENTAZIONE NECESSARIA                                                                                                    | MODALITA' DI INVIO                                                                                                    |
|----------------------------------------------------------------------------------------------------|----------------------------------------------------------------------------------------------------|
| <ol> <li>Modulo di Revoca/Sospensione debitamente compilato<br/>e sottoscritto dal Titolare Identità Digitale in caso di<br/>Persona Fisica e Legale Rappresentante in caso di<br/>Persona Giuridica (il modulo è scaricabile dalla pagina di<br/>"Riepilogo" in fase di Sospensione della propria Identità<br/>Digitale);</li> </ol>                                                             | <ul> <li>Da una casella di posta<br/>elettronica certificata<br/>all'indirizzo PEC<br/>assistenza spid@arubapec.it</li> </ul> |
| <ol> <li>Scansione Fronte Retro del Documento d'Identità e<br/>Codice Fiscale Titolare ID SPID in caso di Persona Fisica<br/>e Legale Rappresentante in caso di Persona Giuridica;</li> </ol>                                                                                                    | assistenza.spiù@arubapec.it.                                                                                                  |
| <ol> <li>Modulo di Revoca/Sospensione in formato elettronico<br/>debitamente compilato e sottoscritto con firma<br/>digitale o elettronica dal Titolare Identità Digitale in<br/>caso di Persona Fisica e Legale Rappresentante in caso di<br/>Persona Giuridica (il modulo è scaricabile dalla pagina di<br/>"Riepilogo" in fase di Sospensione della propria Identità<br/>Digitale);</li> </ol> | <ul> <li>email</li> <li>a <u>assistenza.spid@arubapec.it</u>.</li> </ul>                                                      |

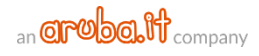

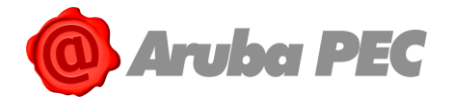

4.

## 8.2 Revocare una singola credenziale SPID L1 e/o L2 e/o L3

La Revoca di una singola credenziale SPID L1 e/o L2 e/o L3 è irreversibile. Una volta completata, lla singola credenziale SPID L1 e/o SPID L2 e/o SPID L3 è cancellata e non è più possibile ripristinarla. Per procedere:

- 1. Autenticarsi su "Pannello SPID Self Care";
- 2. Selezionare la voce "Gestione credenziali" dal menù in alto a sinistra;
- 3. Selezionare il pulsante "**Revoca**" in corrispondenza della credenziale L2 e/o L3 che si vuole revocare, (l'esempio di seguito riportato a puro titolo semplificativo si riferisce alla credenziale SPID L2 con OTP Mobile):

| SPID Self Care                                                        | Gestione credenziali                                                                                                    | €                  |
|-----------------------------------------------------------------------|----------------------------------------------------------------------------------------------------|--------------------|
| Gestione identità<br>GESTISTI LA TUA IDENTITÀ                         | Livello SPID 1                                                                                                    | SOSPENDI IDENTITÀ  |
| Gestione credenziali<br>Gestisci le credenziali della<br>TUA IDENTITÀ | Sped     ATTIVA     Scadenza: 22/08/2019       PASSWORD     Image: Constraint of the second second seco | SOSPENDI<br>REVOCA |
| Informazioni utente<br>LE TUE INFORMAZIONI<br>PERSONALI               | Livello SPID 2                                                                                                    |                    |
| Ultimi accessi<br>GLI ACCESSI EFFETTUATI CON LE<br>TUE CREDENZIALI    | SOSPESA Scadenza: 22/08/2019     ARUBAOTP MOBILE     M     ✓ notificami l'accesso via email     RESETTA                                                                                                    | ATTIVA<br>REVOCA   |
|                                                                       | Livello SPID 3<br>Al momento non esistono credenziali di Livello SPID 3 associate a questa Identità Digitale                                                                                                    |                    |
|                                                                       | · · · · · · · · · · · · · · · · · · ·                                                                                                    |                    |

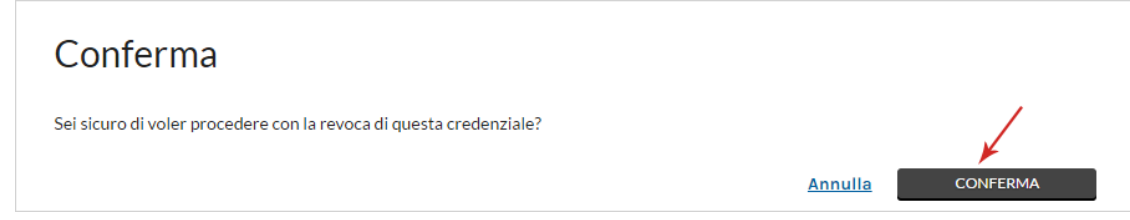

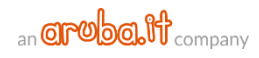